# MetaMoJi ClassRoom 操作ガイド

## MetaMoJi ClassRoom でできること

- PDF の教材を、生徒のタブレットにペーパーレスで配布できます。
- ●生徒は、配られた教材の上で自由に手書き学習できます。
- 超拡大して細かく編集したり、写真や音声・動画などのはり付けができます。
- 先生は、生徒の学習内容をリアルタイムでモニタリングできます。
- ワークシートを共有して、実験のまとめや新聞作りなど協働学習ができます。

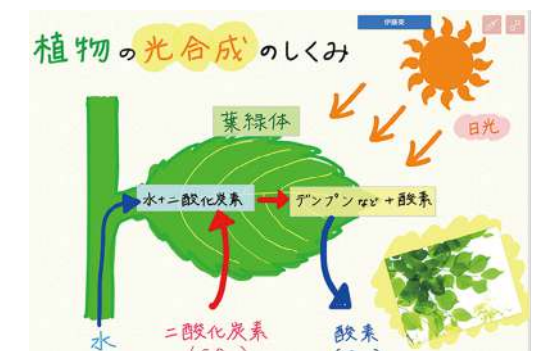

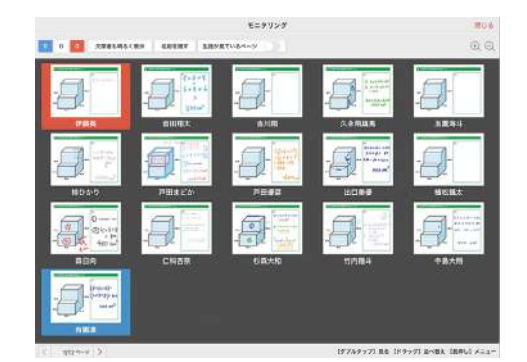

#### 詳しい説明を見る

- 本書では、iPad (iOS 15・横向き)の MetaMoJi ClassRoom を使って説明しています。
- •本書では基本的な機能のみ紹介しています。詳しい操作説明は、マニュアルでご確認ください。

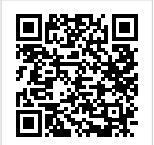

マニュアル: <u>https://product.metamoji.com/manual/share\_c2/ios/ja/</u> ※先生は、MetaMoJi ClassRoomの画面右上 = >「マニュアル」からマニュアルを見ることができます。

# 目次

| 1. | 授業C         | D準備をしましょう                                                 |                  |
|----|-------------|-----------------------------------------------------------|------------------|
|    | Step1       | ノートをマイボックスに作成する                                           |                  |
|    | Step2       | 学習ページの種類を選ぶ                                               |                  |
|    | Step3       | 教材を配布する                                                   |                  |
|    | 00000       |                                                           |                  |
| 2. | 授業を         | きはじめましょう                                                  | 14               |
|    | 2-1         | ログイン・ログアウト                                                |                  |
|    | 2-2         | 授業ノートを開く・閉じる                                              |                  |
|    | 2-3         | 説明や発表をする                                                  |                  |
|    | 2-4         | 授業ノートに書き込む (レイヤーについて)                                     |                  |
|    | 2-5         | 模範解答を書き込む(先生レイヤー)                                         |                  |
|    | 2-6         | 個別学習ページ                                                   |                  |
|    | 2-7         | グループ学習ページ                                                 | 23               |
|    | 2-8         | クラス学習ページ                                                  | 23               |
|    | 2-9         | 開始・しめきりを設定した授業ノートを利用する                                    |                  |
|    | 2-10        | 提出・採点機能を利用する                                              | 25               |
| 2  |             |                                                           | 26               |
| 3. | 奉中し         | り探作 ·······                                               |                  |
|    | 3-1         | 画面について                                                    |                  |
|    | 3-2         | 拡大・縮小・移動                                                  | 28               |
|    | 3-3         | 手書きの線を書く                                                  | 29               |
|    | 3-4         | テキストを入力する                                                 |                  |
|    | 3-5         | 写真や動画、図形などを追加する                                           |                  |
|    | 3-6         | 選んで編集する                                                   |                  |
| 4. | 付録          |                                                           |                  |
|    | <i>A</i> -1 | 生徒が並べ替えできる教材を田音する                                         | зд               |
|    | <u>д</u> -2 |                                                           |                  |
|    | 4 Z         |                                                           | 36               |
|    | 4 S<br>Д-Д  | 本ろ生徒に差日して学習結果を問覧する 先生の操作                                  |                  |
|    | 4-5         | 動画を追加する                                                   |                  |
|    | 4-6         | めくりを追加する                                                  |                  |
|    | <u>4</u> -7 | のR コードから Web ページを見る                                       |                  |
|    | 4-8         | <ul> <li>         ・・・・・・・・・・・・・・・・・・・・・・・・・・・・・</li></ul> | 41               |
|    | 4-9         | アンケートを追加する                                                |                  |
|    | 4-10        | ノートを印刷する                                                  | ч <u>г</u><br>ДД |
|    | 4-11        | ノートを外部に書き出す                                               | <br>45           |
|    | 4-12        | 牛徒が作成したノートを提出する 生徒の操作                                     |                  |
|    | 4-13        | クラスボックスを使う                                                | чс<br>47         |
|    | 4-14        | 共有ボックスを使う                                                 |                  |
|    | 4-15        | 職員会議などで自分だけが見えるメモを取る                                      |                  |
|    |             |                                                           |                  |

. 授業の準備をしましょう

授業準備は、次のながれで行います。

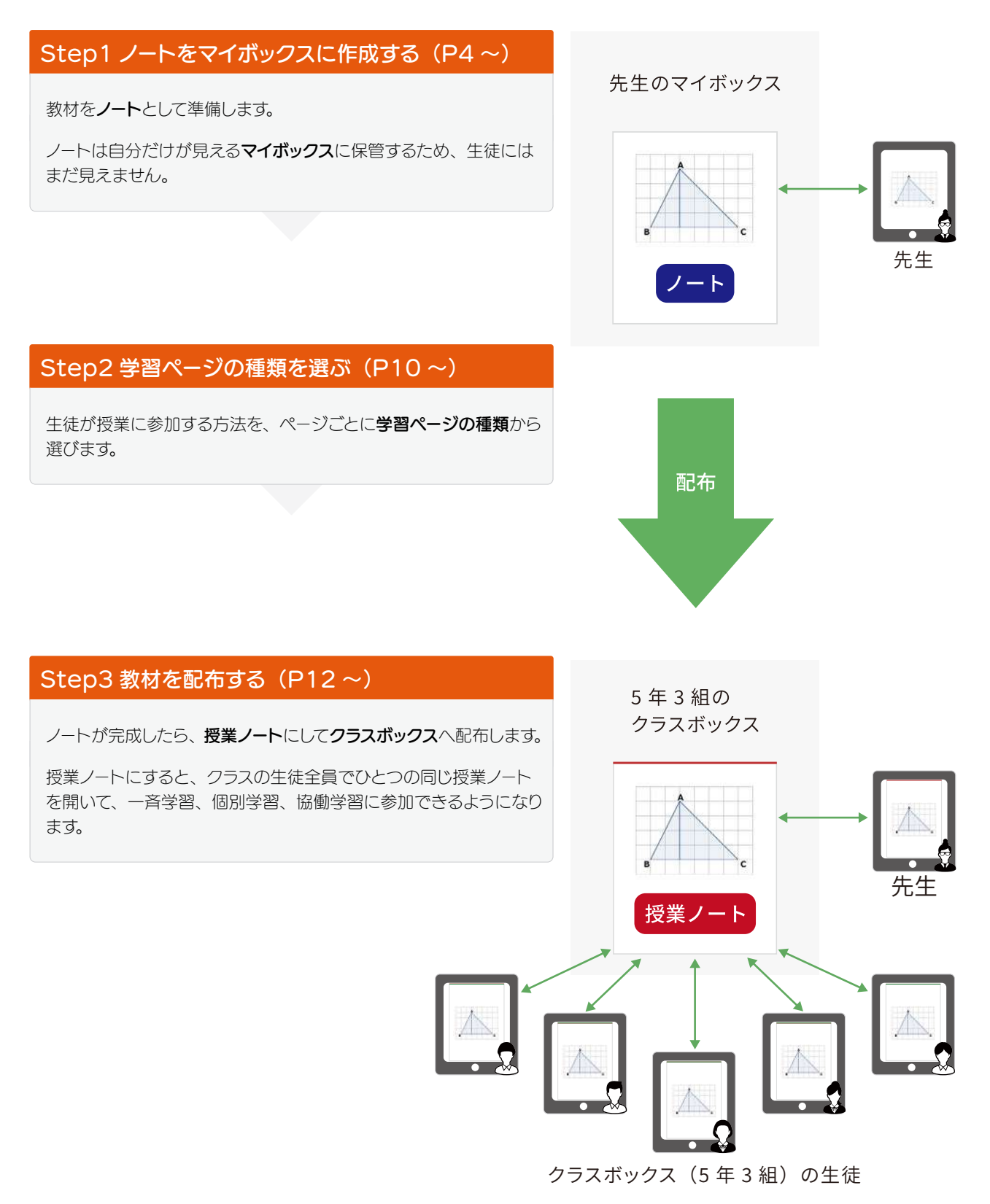

## Step1 ノートをマイボックスに作成する

授業で使う教材をノートとして作ります。

次の7つから、作りやすい方法を選びます。操作方法は、各ページでご確認ください。

| ▼ MetaMoJi ClassRoom アプリでノートを作成する                             |
|---------------------------------------------------------------|
| 方法 1 白紙からノートを作成する                                             |
| 方法2 カメラで撮影した写真からノートを作成するP6                                    |
| 方法 3 ほかのアプリの PDF やイメージからノートを作成する                              |
| ▼パソコンにあるファイルからノートを作成する                                        |
| 方法 4 授業コーディネーター Web ブラウザ                                      |
| 方法 5 MetaMoJi アシスタント Windows ッール                              |
| 方法 6 InOutBox ······P8                                        |
| 方法 7 Windows 版 MetaMoJi ClassRoom を使い授業ノートを作成する Windows 版 …P9 |

マイボックスについて

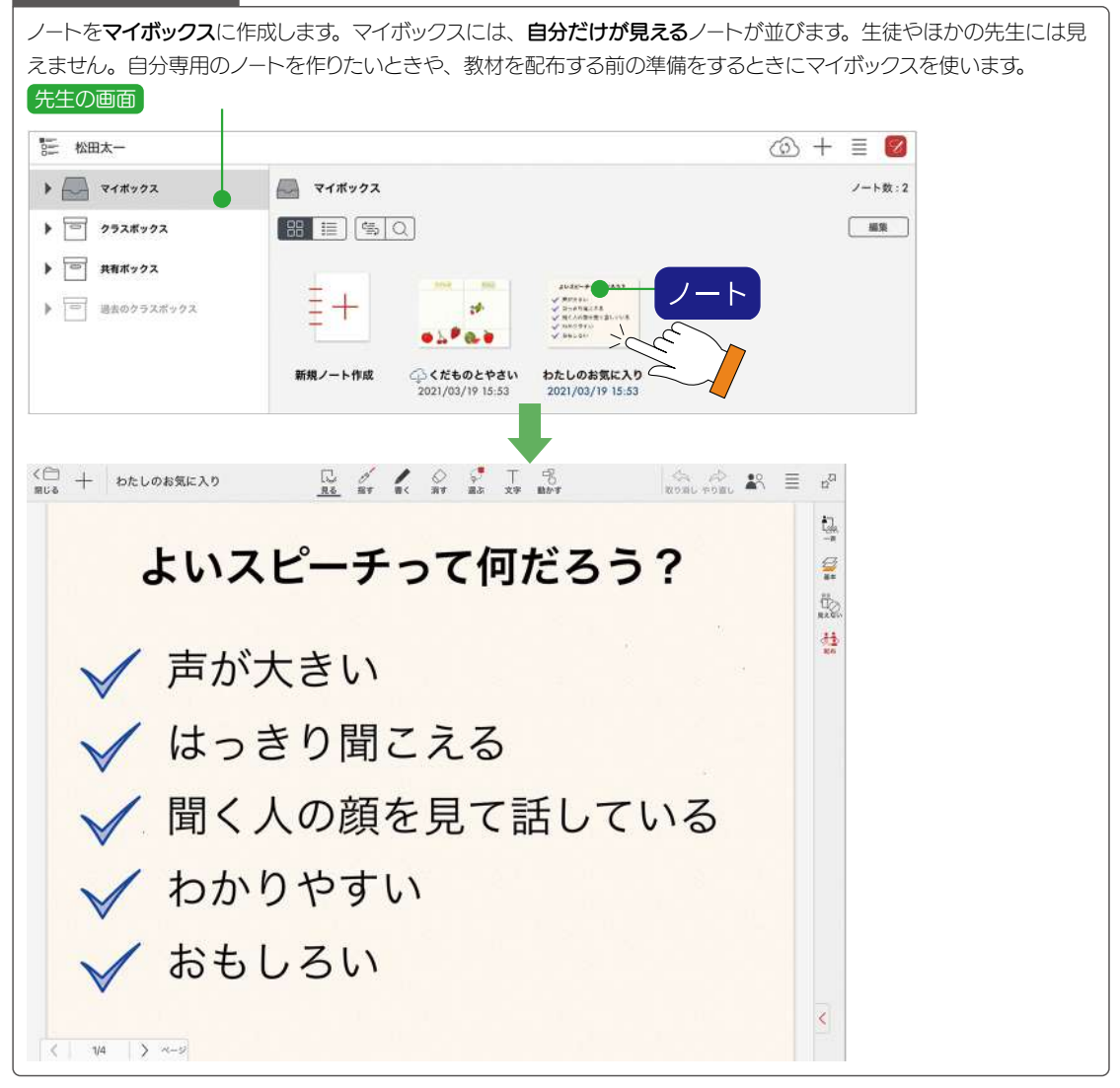

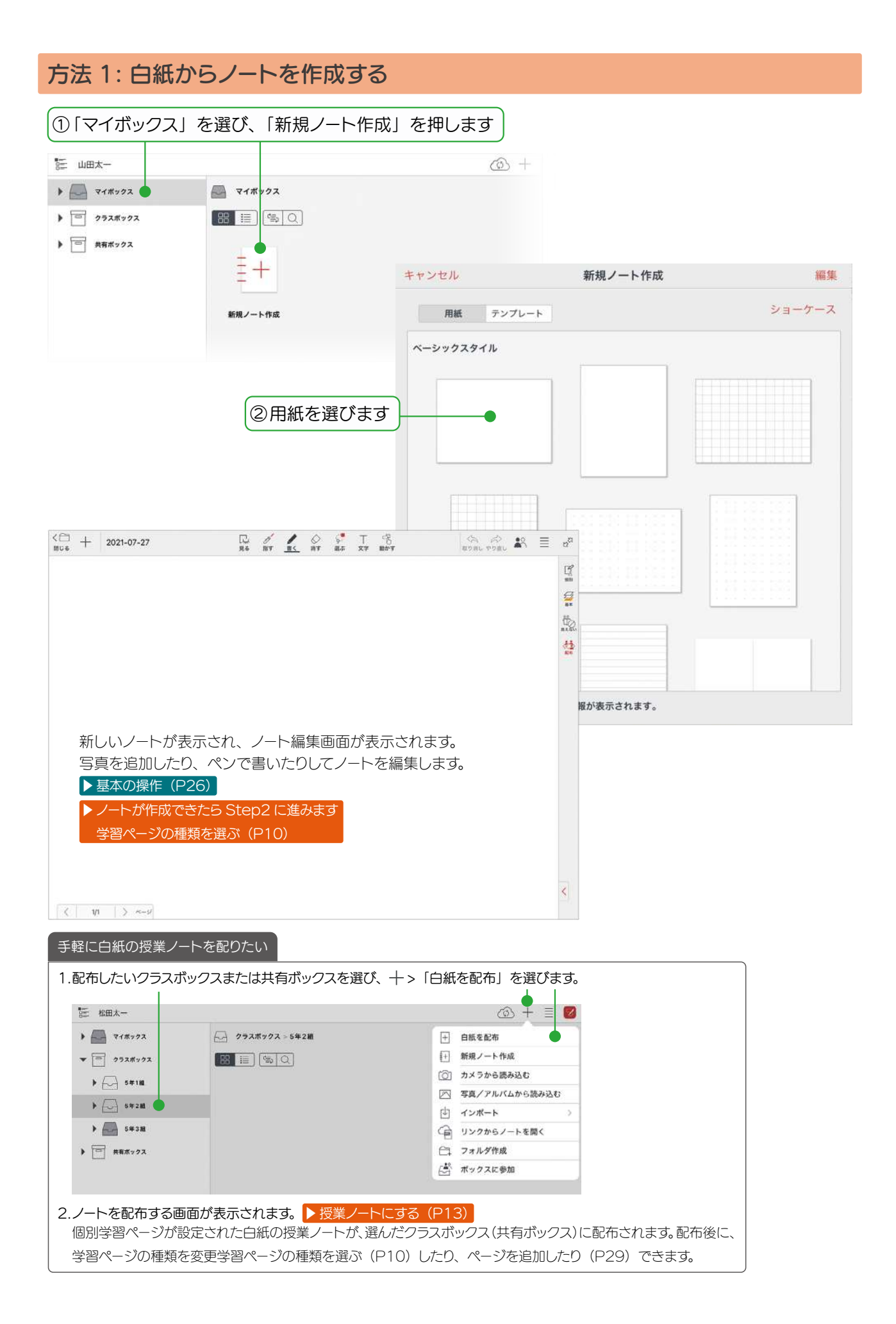

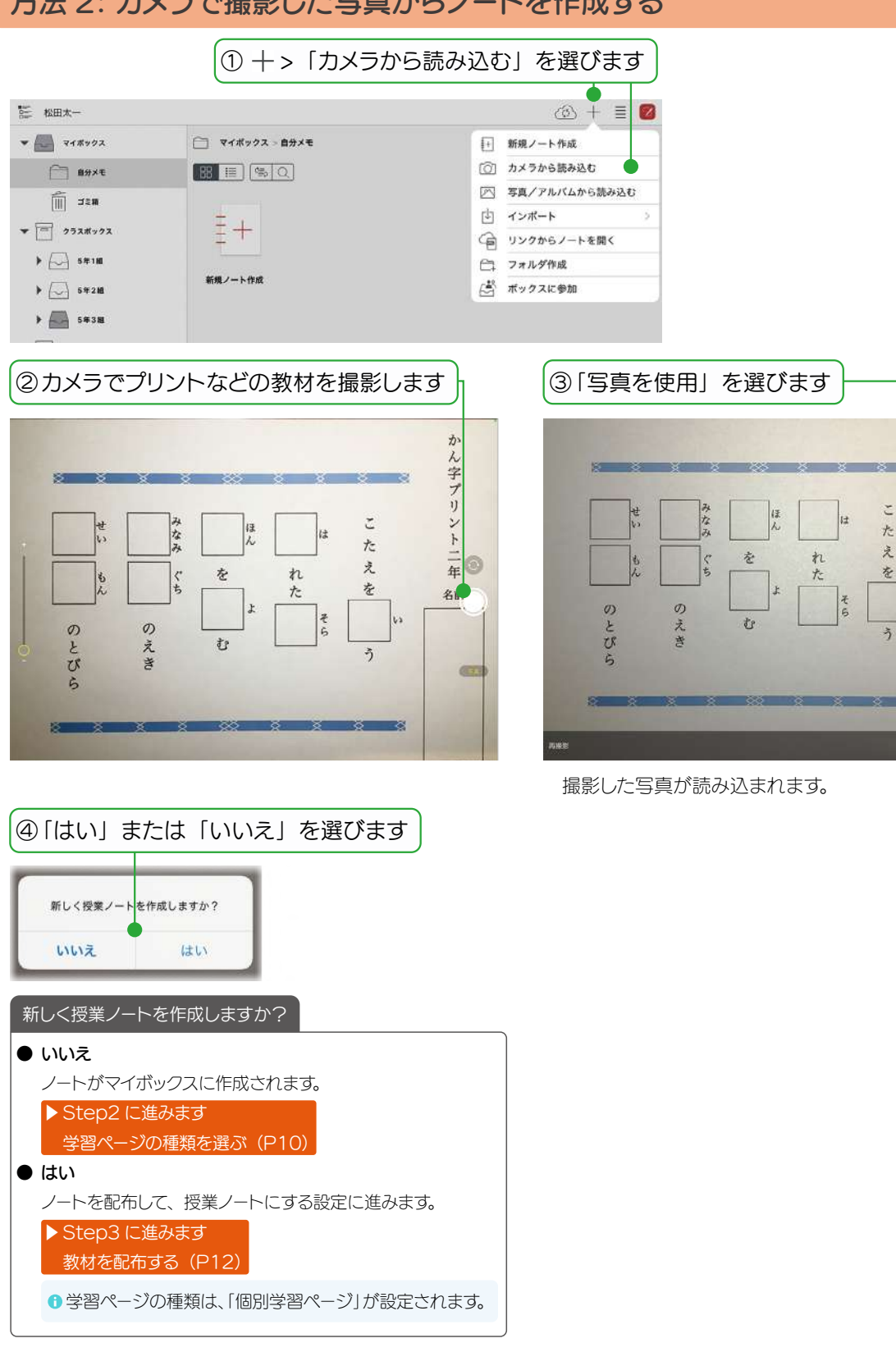

かん字ブリント二年

名前

100.00

## 方法 2: カメラで撮影した写真からノートを作成する

| 方法 3: ほかの                                                                                                    | アプリの PD                                                         | Fやイメージ                                                                                                    | からノートを                                                                                | 作成する                                                                                                    |            |
|----------------------------------------------------------------------------------------------------|-----------------------------------------------------------------|----------------------------------------------------------------------------------------------------|---------------------------------------------------------------------------------------|----------------------------------------------------------------------------------------------------|------------|
| ① ほかのアプリで<br>します                                                                                                    | PDF を表示                                                         | ②PDF を長押し<br>びます                                                                                                    | ,、「共有」を選                                                                              | (المحمد المحمد الم | を選びます      |
| ここではメールアプリます。                                                                                                    | しを使って説明し                                                        | April<br>(現在<br>(現在)<br>(現在)<br>(日本)<br>(日本)<br>(日 | よう<br>E (R 5 2 1 , 2 Å)<br>観察しよう<br>R 1 (1 1 1 1 1 1 1 1 1 1 1 1 1 1 1 1 1 1          | PDF最端<br>・<br>ル<br>・<br>・<br>・<br>・<br>・<br>・<br>・<br>・<br>・<br>・<br>・<br>・<br>・                                                                                                    | XT ClassRo |
| ④「回転」「表示位                                                                                                    | 「置」を選び、「完                                                       | 弓」を押します                                                                                                    | )                                                                                     |                                                                                                    |            |
| キャンセル     イン       回転     0°       表示位置     1                                                                                             | ボート デ<br>90* 180* 270*<br>1 1 1 1 1 1 1 1 1 1 1 1 1 1 1 1 1 1 1 | E7<br>ノート編集<br>次の画面た<br>キャンセル<br>詳細設定                                                                                                    | 画面を表示していた。<br>「表示されます。<br>インボート<br>新しいノートとして<br>現在のノートに追加<br>現在開いているページ<br>次のページに追加され | ときは、<br><b> 完了</b><br>・<br>・<br>・<br>・<br>・<br>・<br>・<br>・<br>・<br>・<br>・<br>・<br>・                                                                                                    |            |
| <ul> <li>⑤「はい」または</li> <li>新しく授業ノートを作成します</li> <li>いいえ は</li> <li>新しく授業ノートを作用</li> </ul>                                                  | 「いいえ」を選び<br>か?<br>い<br>或しますか?(P6)                               | きす                                                                                                    |                                                                                       |                                                                                                    |            |
| ほかのストレージから-<br>ノートー覧の + >「イ<br>ほかのストレージからF<br>選んでノートを作成する<br>(の) +<br>く #加 インボート<br>() ストレージから読み込む<br>図 WebDAVから読み込む<br>幅 InOutBox から読み込む | インボート」を選び、<br>PDF やイメージを<br>ることもできます。                           |                                                                                                    |                                                                                       |                                                                                                    |            |

## 

## 方法 4: 授業コーディネーター Web ブラウザ

パソコンやタブレットなどの Web ブラウザでログインし、 **● 授業コーディネーター**にアクセスします。 **授業コーディネーター**に教材(PDF やイメージ)を読み込むと、MetaMoJi Cloud で変換されて MetaMoJi ClassRoom のノートが作成されます。アップロード先にクラスボックス(共有ボックス)を選 ぶと、参加者へ授業ノートを配布できます。

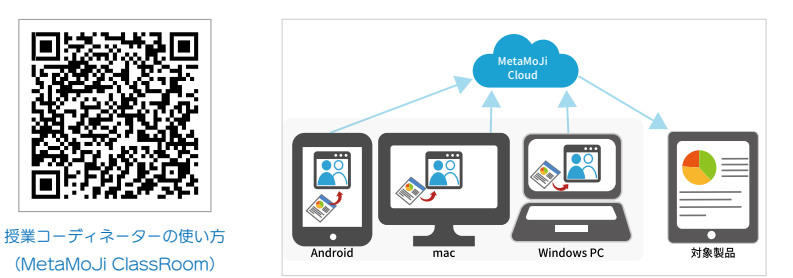

## 方法 5: MetaMoJi アシスタント Windows ツール

Windows PC に 🖻 MetaMoJi アシスタントをインストールします。

MetaMoJi アシスタントに Windows PC に保存されている教材(Microsoft Office のファイルや PDF など)を読み込むと、MetaMoJi Cloud で変換されて MetaMoJi ClassRoom のノートをマイボッ クスに作成できます。

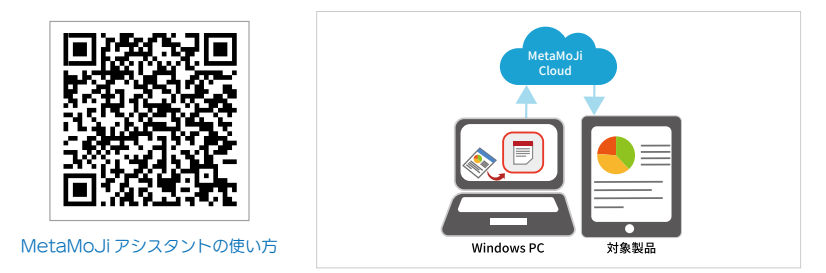

## 方法 6: InOutBox

iOS 版の MetaMoJi ClassRoom と、 **InOutBox Manager** (Windows アプリ)、 **● 授業コーディネーター** (Web ブラウザ) の **□** InOutBox の間で、MetaMoJi Cloud の InOutBox 領域を介して資料(ファイルやノート)を共有できます。

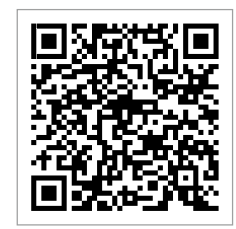

InOutBox の使い方

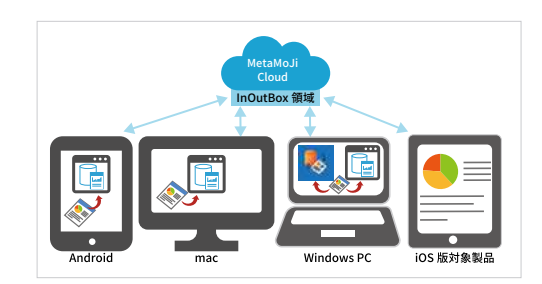

### 方法 7: Windows 版 MetaMoJi ClassRoom を使い授業ノートを作成する Windows 版

● WindowsPC に Windows 版 MetaMoJi ClassRoom がインストールされている必要があります。

#### ①Windows PC で、エクスプローラーを開きます ②読み込みたいファイルを右クリックし、 「プログラムから開く」>「MetaMoJi ClassRoom」を選びます Alt Active Active 节子ズ 042,651 K部 増加 王和の仲形 \* 🔒 7177 77EA ■ デスクトップ # 0 7-352 pdf 2021/06/18 18:22 Marriella 2720-F / Ban tol0851239pd anno 15 14 72 0.615.88 ■ F\*332+ ● 考量集dydee 必 □ ■ £27 e ● dewYischo8-604.6151- ■ 間く XOBBO 1,300 KB Enter - Google Drive (C.# ) devertischole 60.4.6141. は devertischole 60.4.6141. は プログラムから開く YACHO for Business 5 ■ MMUkasizantiship:30 ■ MMUkasizantiship:30 ■ MMUkasizantiship:30 ■ LanguagePack\_1:141.20 ■ パスのコピー 🔯 weißtich 🕅 YACHO for Business 6 = 209-29-ant GEMBA Note for Business G TortsineSVN-1.10.5.28851 目 プロパティ E 157 Alt+Enter E Google Chrome ) OneDive - Personal Skype で共有 API-フリョンメョントローの HP Sure Click Secure Browser Persona casses (Andrew Casses) (Andrew Casses) (Andrew > 🗰 9C Menant www > 🐲 771-7 evacHD\_GEMBANote世習者为化F111\_\_\_\_25597152301344 MetaMoJi Share for Business 6 C.A. Lawrence M. Mar

MetaMoJi ClassRoom が開き、選んだファイルが読 み込まれます。

● PDF を選んだときは、「回転」「表示位置」を選び、「完了」 を押します。

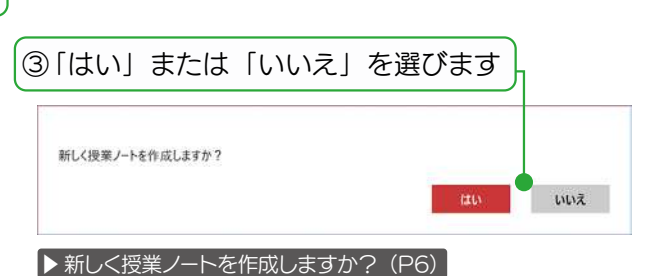

ノート / 授業ノートが作成できたら、Windows 版 MetaMoJi ClassRoom を閉じます。 ほかの OS にインストールされた MetaMoJi ClassRoomを開いて同期すると、マイボックス / クラ スボックス / 共有ボックスに、ノート / 授業ノートが表示 されます。

#### Step2 学習ページの種類を選ぶ Step2-1 学習ページの種類とは 学習のねらいや内容・進め方に合う生徒の参加方法を、ページごとに4つの学習ページの種類から選びます。 く 十 わたしのお気に入り Ra 🖉 💦 📓 🖉 21140-919888 --一斉学習ページ よいスピーチって何だろう? E i de 個別学習ページ 쳢 ∕ 声が大きい G グループ学習ページ 🖊 はっきり聞こえる クラス学習ページ · Lin ✓ 聞く人の顔を見て話している 4 / わかりやすい / おもしろい + 1/4 ~-ジ 1 + manual B 6 6 6 5 7 2 and 一斉学習ページ 先生(発表者)が説明するときに使います。 よいスピーチって何だろう? 生徒は書き込みできません。 ✓ 声が大きい / はっきり聞こえる ✔ 聞く人の顔を見て話している 000 ✓ わかりやすい 🗸 おもしろい 個別学習ページ 生徒が個別に学習するときに使います。 先生は、生徒の書き込みをモニタリングし、個別に添削 できます。生徒の画面を全員に見せることもできます。 例)問題演習、小テスト、意見の回収 グループ学習ページ 生徒がグループ単位で学習するときに使います。 <u>~6 ||||||||</u> MON TO 先生は、グループの書き込みをモニタリングし、グルー プごとに添削できます。グループの画面を全員に見せる こともできます。 例)新聞作り、実験のまとめ クラス学習ページ クラス全員で学習するときに使います。 みんなの意見を1ページに集めることができます。 例)寄せ書き、ブレーンストーミング

Step2-2 学習ページの種類を選ぶ

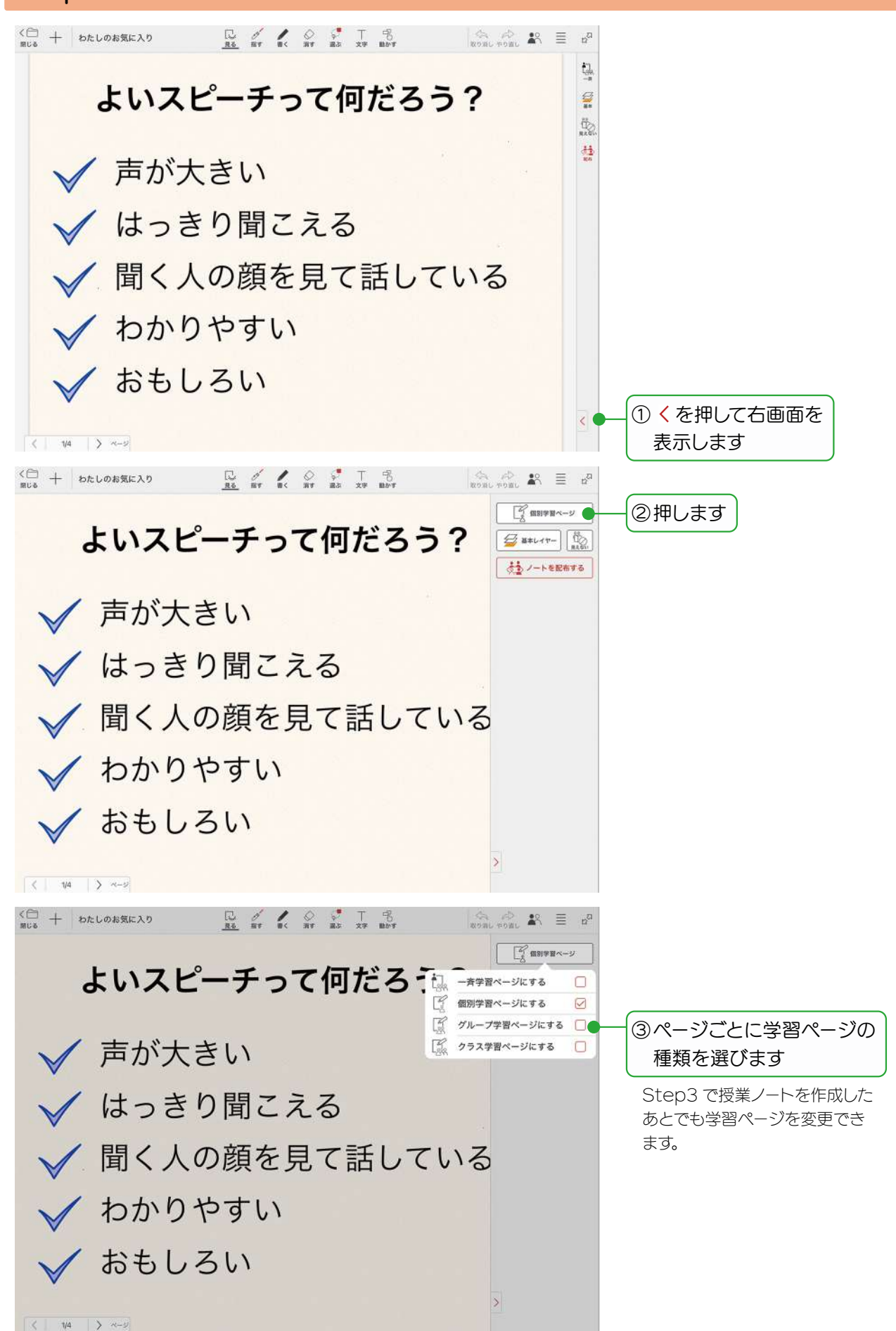

## Step3 教材を配布する

## Step3-1 授業ノートとは

授業ノートとは、生徒やほかの先生と、同時に見たり共同編集できるノートのことです。ノートが完成したら、 授業ノートにしてクラスボックス、または、共有ボックスに配布します。配布できると、生徒やほかの先生のノー トー覧画面に、授業ノートが表示されます。

生徒やほかの先生は、授業ノートを選んで開くだけで、ひとつの同じ授業ノートを開いて、一斉学習、個別学習、 協働学習に参加できるようになります。

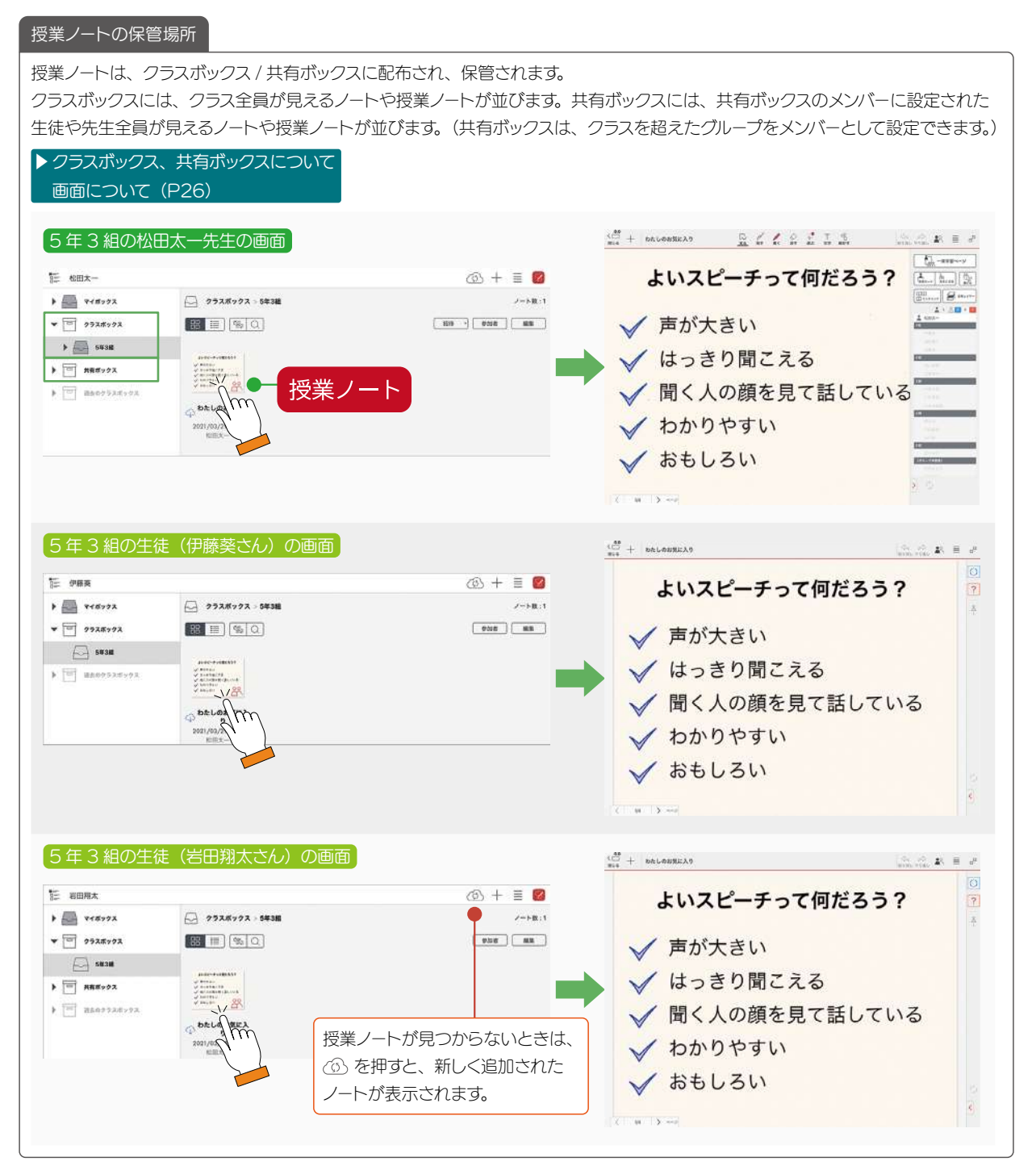

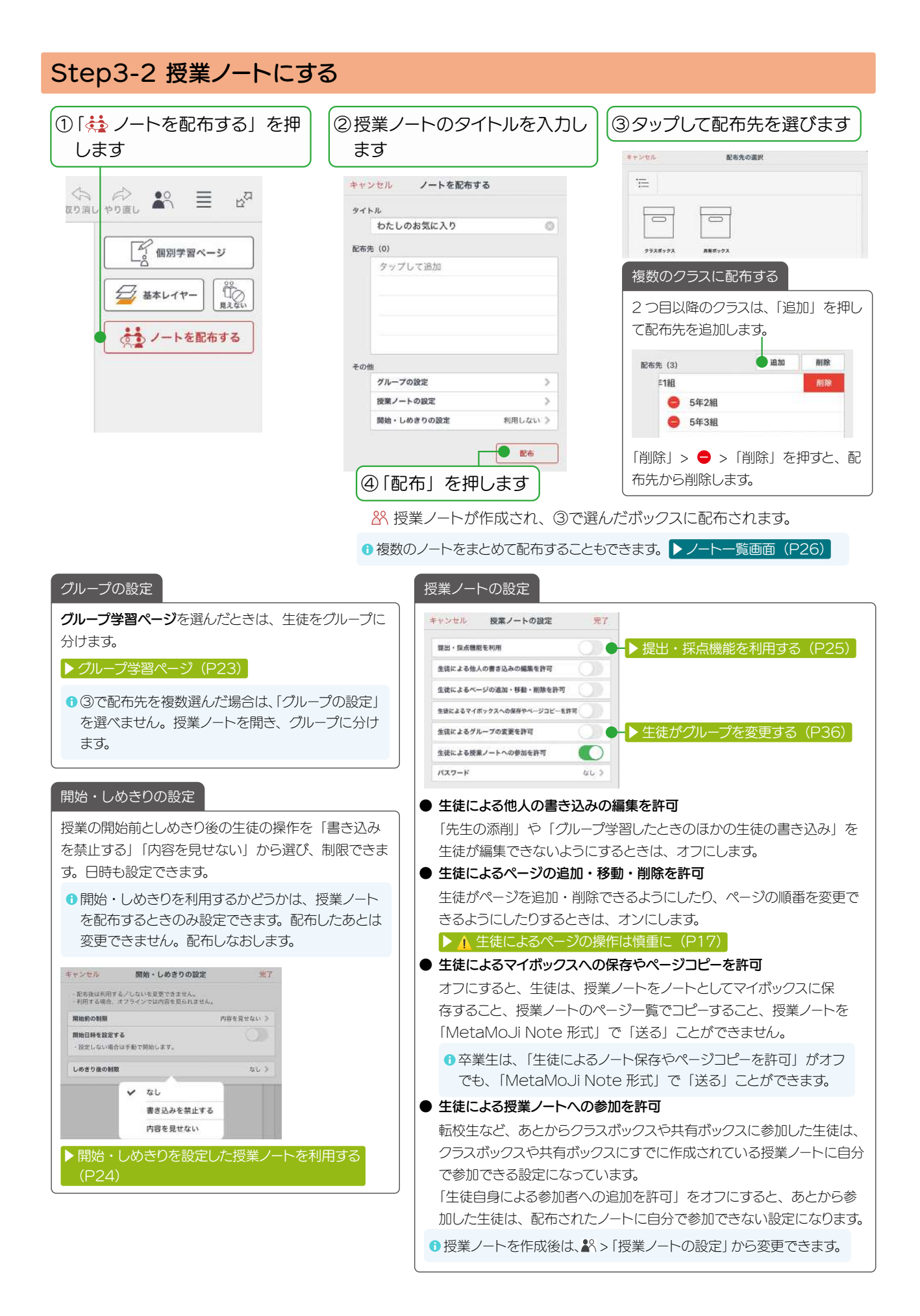

# 2. 授業をはじめましょう

## 2-1 ログイン・ログアウト

ログインして利用することで、タブレットを共有する場合でも、個別に学習結果を管理できます。

| 28 QR コードでログイン  | ログイン方法は、複数用意されています。            |
|-----------------|--------------------------------|
| MetaMoJi でログイン  | 学校の方針によりお選びください。               |
| 2 クラス・出席番号でログイン | ここでは、「QRコードでログイン」する方法を紹介しています。 |
| Microsoft でログイン | ① ログインについては、管理者にお問い合わせください。    |
| G Google でログイン  |                                |

## 2-1-1 ログインする 2-1-1-1 管理者・先生の準備

 ①「Web 管理ツール」の「QR コードー覧」を 表示し、印刷して生徒に配ります

| Mela Moji Clas | skoom                 |
|----------------|-----------------------|
|                | <b>O</b> <sup>2</sup> |

## 2-1-1-2 生徒の準備

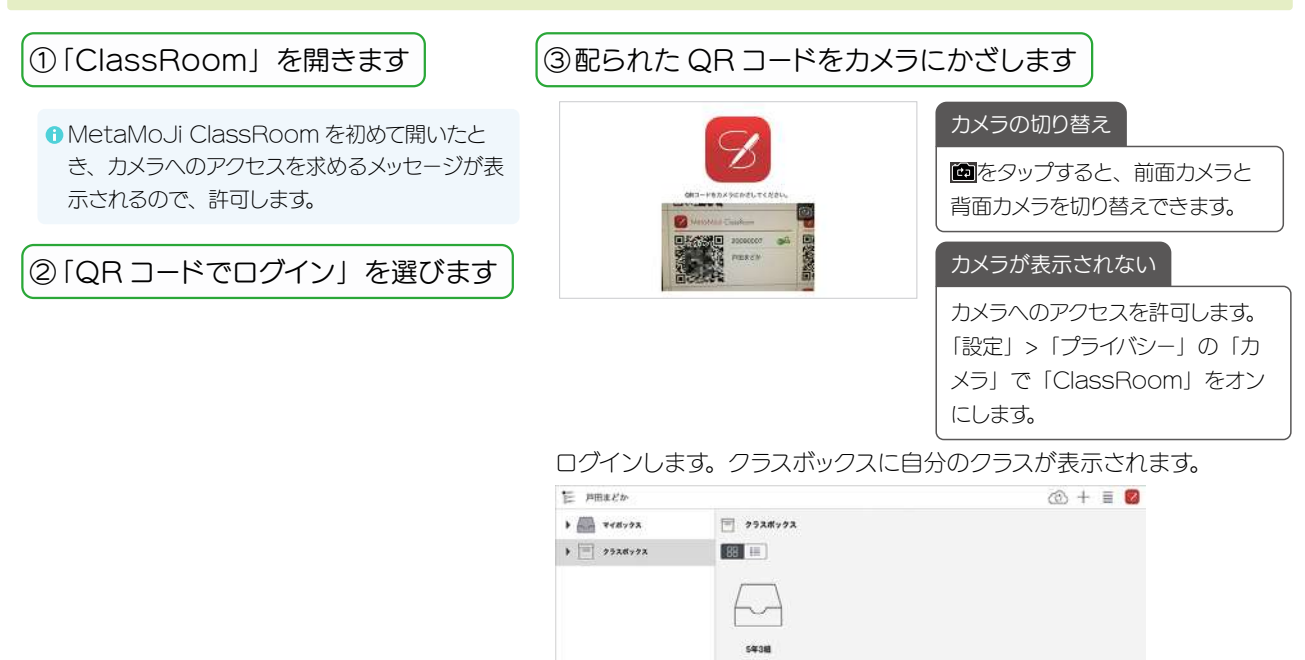

## 2-1-2 ログアウトする

授業が終わったら、MetaMoJi ClassRoom からログアウトするように生徒へ指導します。

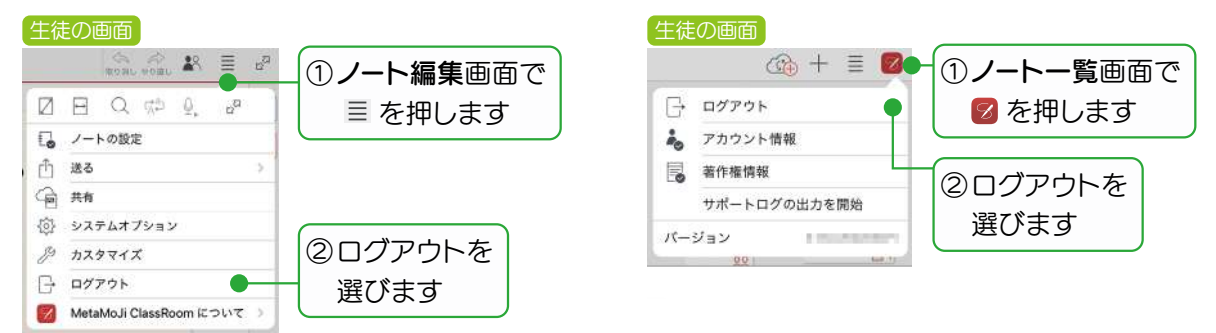

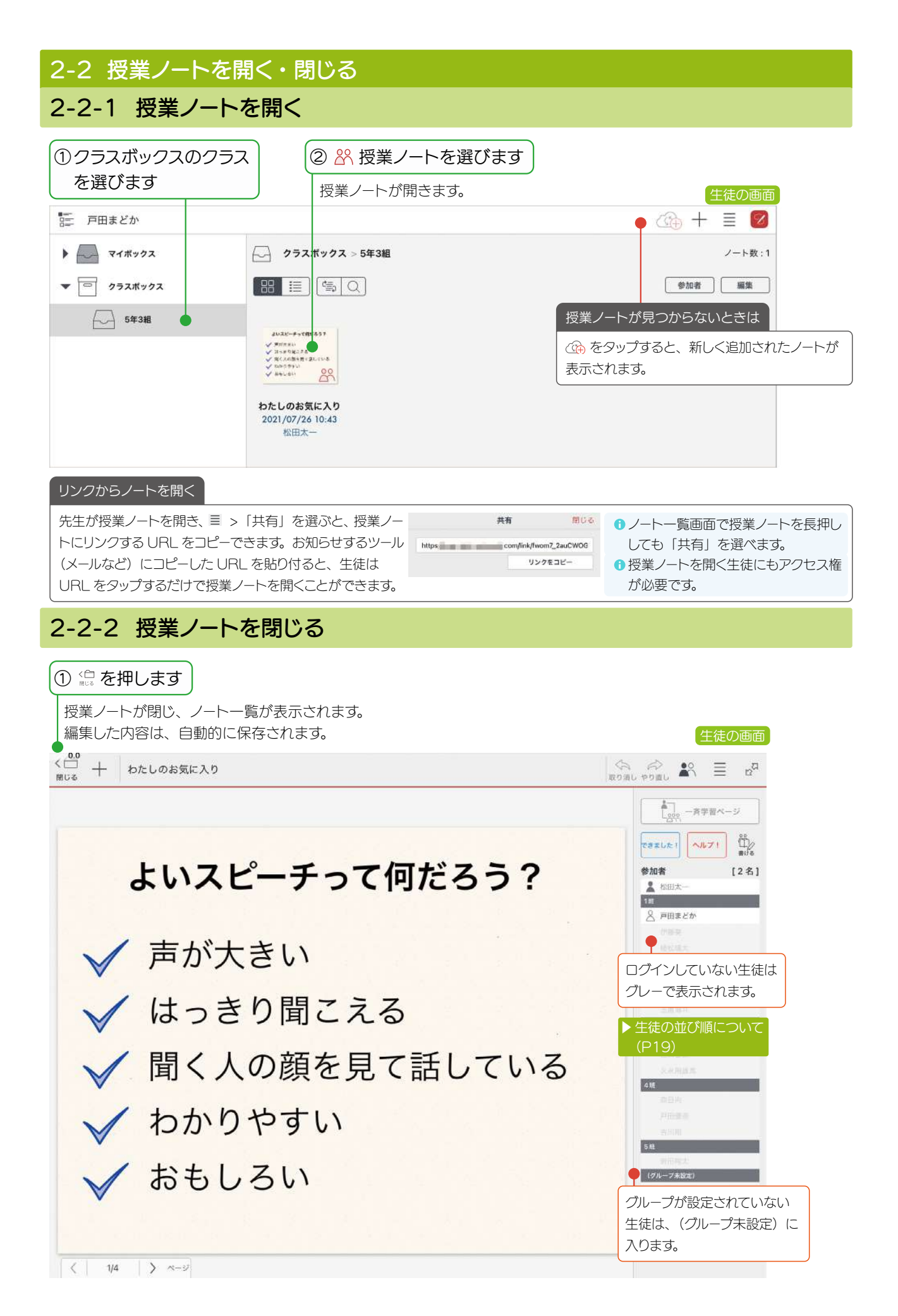

## 2-3 説明や発表をする

## 2-3-1 発表モード

発表モードにすると、先生の画面をすべて生徒のタブレットに表示できます。 先生が授業ノートを拡大・縮小したり、ページを移動すると、生徒のタブレットに反映されます。 生徒は画面を操作できません。

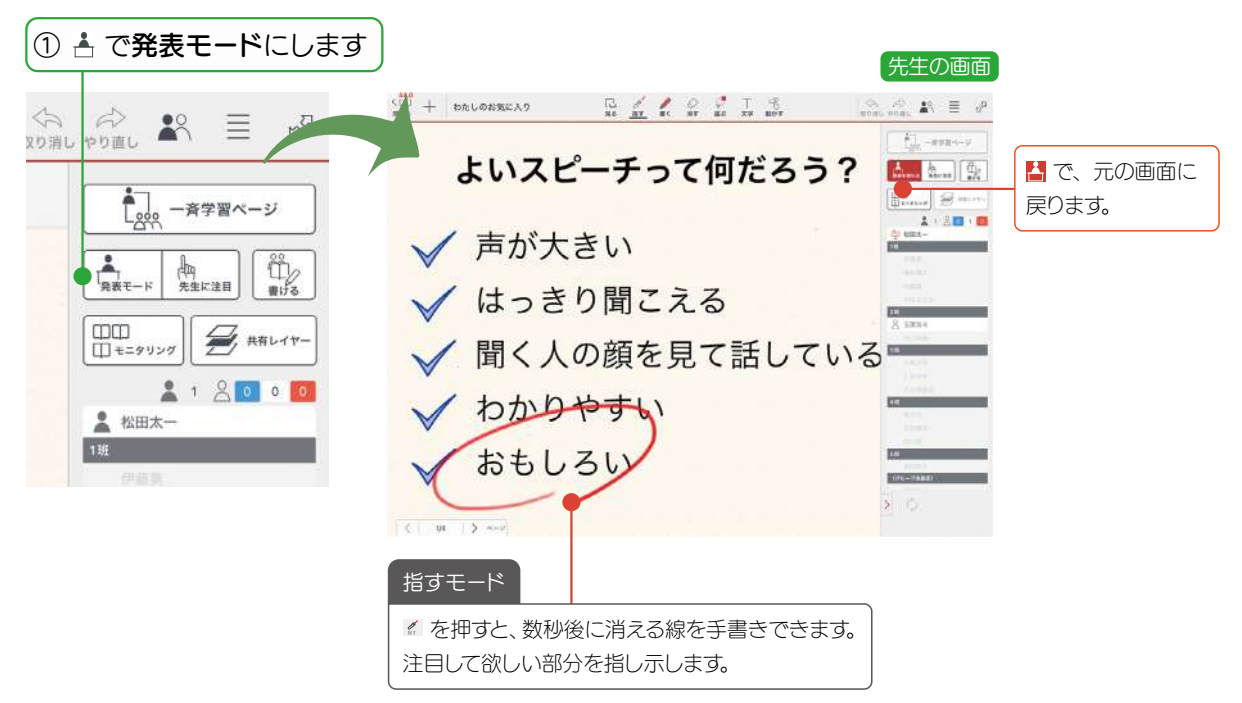

## 2-3-2 先生に注目モード

先生に注目モードにすると、生徒の画面をロックします。 先生や教室の黒板、教科書などに注目してほしいときや、画面の操作をやめてほしいときに利用します。

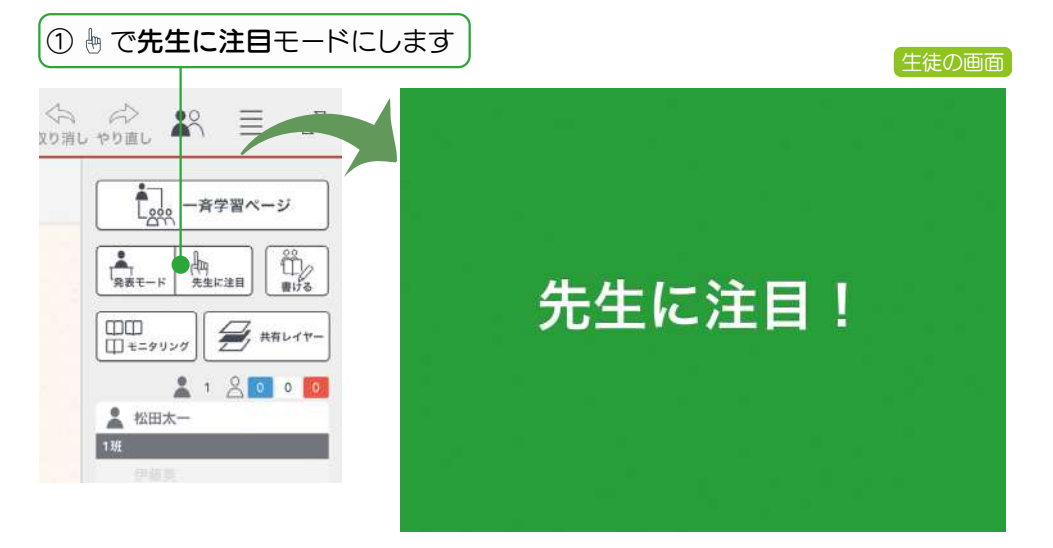

## 2-4 授業ノートに書き込む(レイヤーについて)

授業ノートは、層(レイヤー)が重なってできて います。

先生と生徒が編集できるレイヤーが分かれている ので、授業をスムーズに進めることができます。

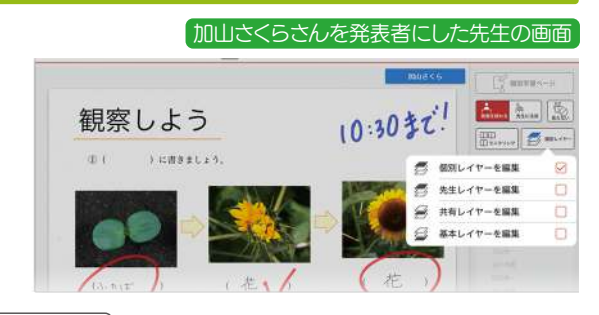

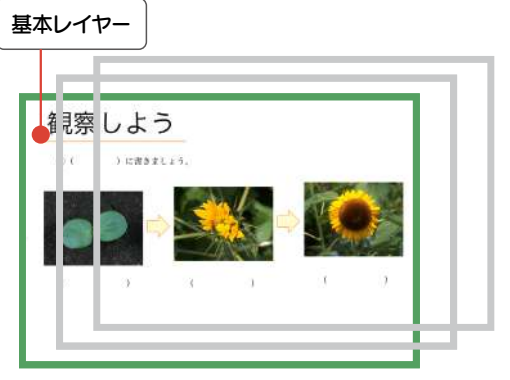

**基本レイヤー**は、学習のベースとなる教材を表示するレイヤーです。授業中は編集しません。

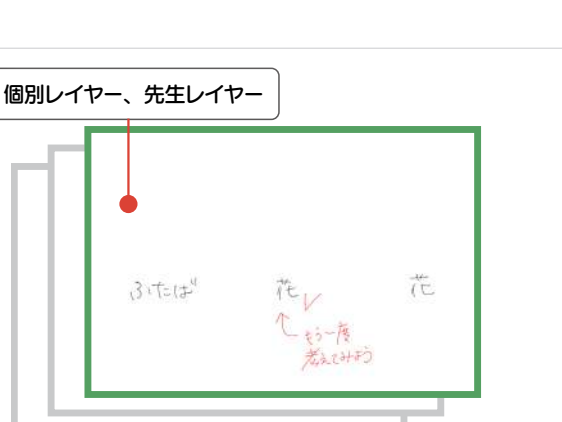

先生レイヤーは、先生が授業中に 模範回答を示したり、先生同士の 会議で自分だけのメモを取るため のレイヤーです。

| 6.8X |          | R878~-   | v |
|------|----------|----------|---|
| ⊨ 組( | ) \$2    | + An     |   |
|      | ##1./#_* | -929 2 · |   |
| 9    | 光生レイヤーを  | 16.18    | 0 |
| 9    | 基本レイヤーを  | 編集       | 0 |

 クラス学習ページには、先生レイ ヤーはありません。

▶ 模範解答を書き込む(先生レイヤー)(P18)

▶ 職員会議などで自分だけが見えるメモを取る(P53)

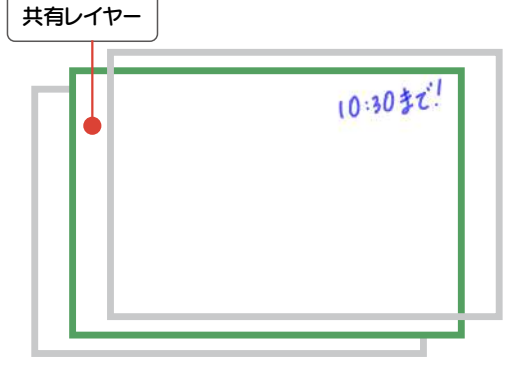

共有レイヤーは、授業中に先生が説明を書き込むレイヤーです。 共有レイヤーに書き込んだ内容は、全員に表示されます。 生徒は、共有レイヤーを編集できません。

個別レイヤーは、生徒が学習する an ≣ 20 man 200 man ためのレイヤーです。 C anywa-s Anna Anna 先生は、生徒の個別レイヤーを添 年 組 ( 削することができます。 🗂 仮別レイヤーを編集 🔗 共有レイヤーを編集 学習ページの種類によって、グループレイヤー / クラスレイヤー に切り替わります。 100 A A 10 B 60 A A 18 E 4 2 292.984-5 22 9A-7984-9 Antes Assess **参** クラスレイヤーを編集 🛃 グループレイヤーを編集 🕑 Ø ◎ 井府レイヤーを編集 ○ 共有レイヤーを崩集 母 基本レイヤーを編集 学習ページの種類を選ぶ(P10)

#### ▲ 生徒によるページの操作は慎重に

授業ノートのページを追加・移動・削除すると、授業ノートに 参加しているメンバー全員のページにも反映されます。 生徒には、ほかの生徒が個別レイヤーに書き込んだ内容や、 自分が所属していないグループレイヤーに書き込まれた内容 は、見えません。ある生徒が不要と思ったページでも、ほか の生徒には必要なページである可能性があるため、特にペー ジの削除は慎重に操作する必要があります。 「授業ノートの設定(P13)」で「生徒によるページ操作 を許可」がオンの場合は、生徒もページを操作できます。通 常はオフで運用し、先生の管理下で必要に応じてオンに切り 替えてご利用ください。

## 2-5 模範解答を書き込む(先生レイヤー)

先生の模範解答を先生レイヤーに書き込んで、クラス全員の画面に表示できます。

## 2-5-1 先生レイヤーに模範解答を書き込む

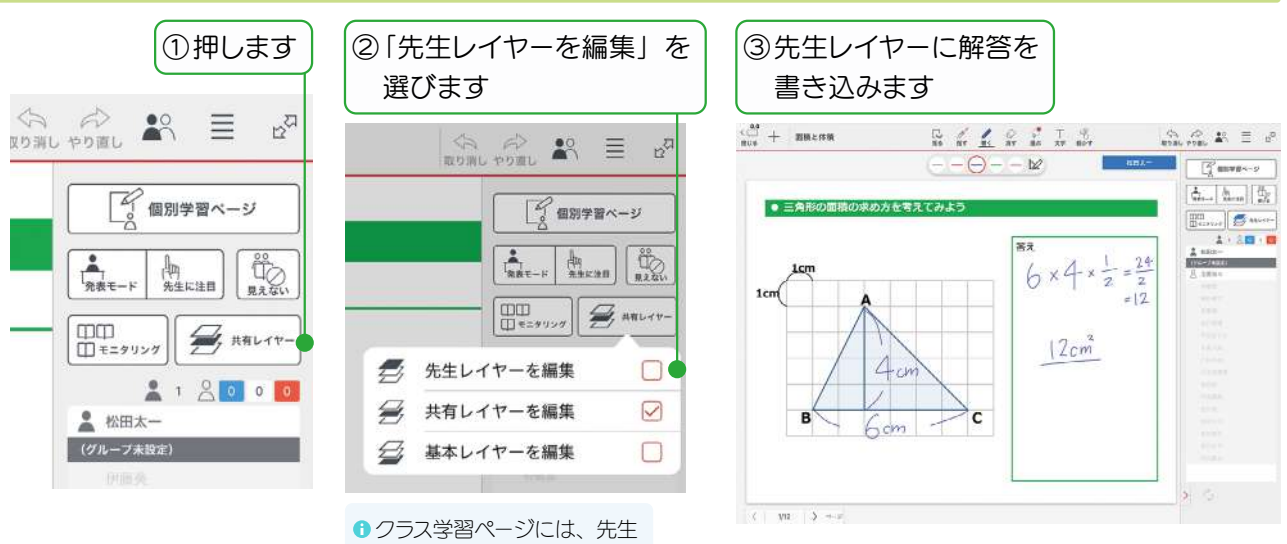

レイヤーはありません。

## 2-5-2 先生レイヤーに書いた模範解答を生徒の画面に表示する

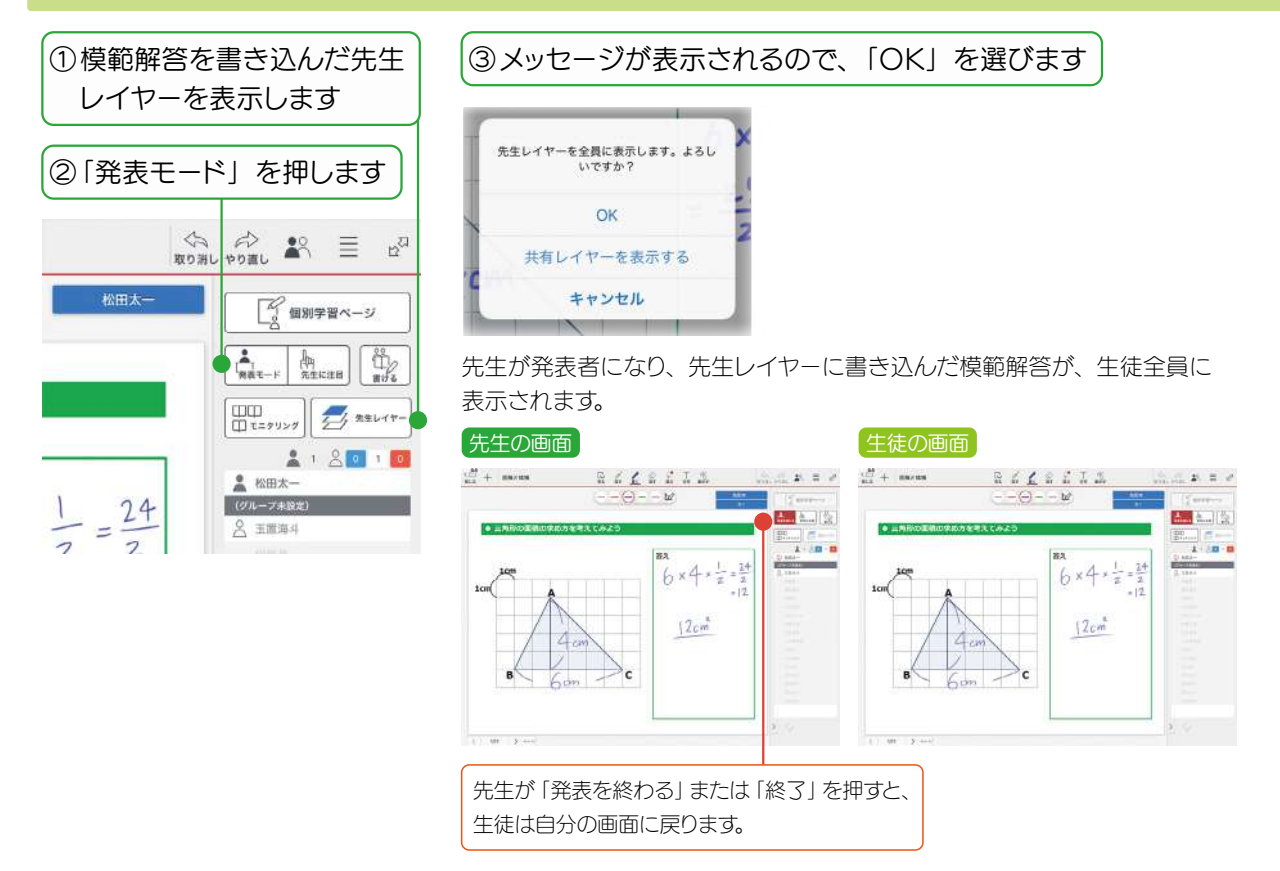

## 2-6 個別学習ページ

個別学習ページは、生徒が個別に学習するときに使います。

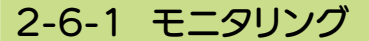

## ①「モニタリング」を押します

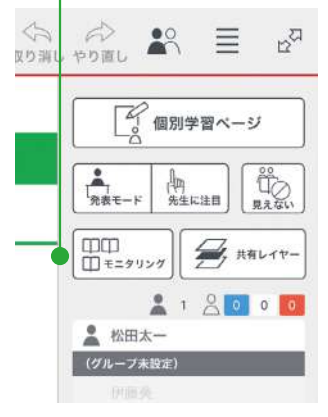

モニタリング画面には、生徒の学習内容がリアルタイムに反映されます。

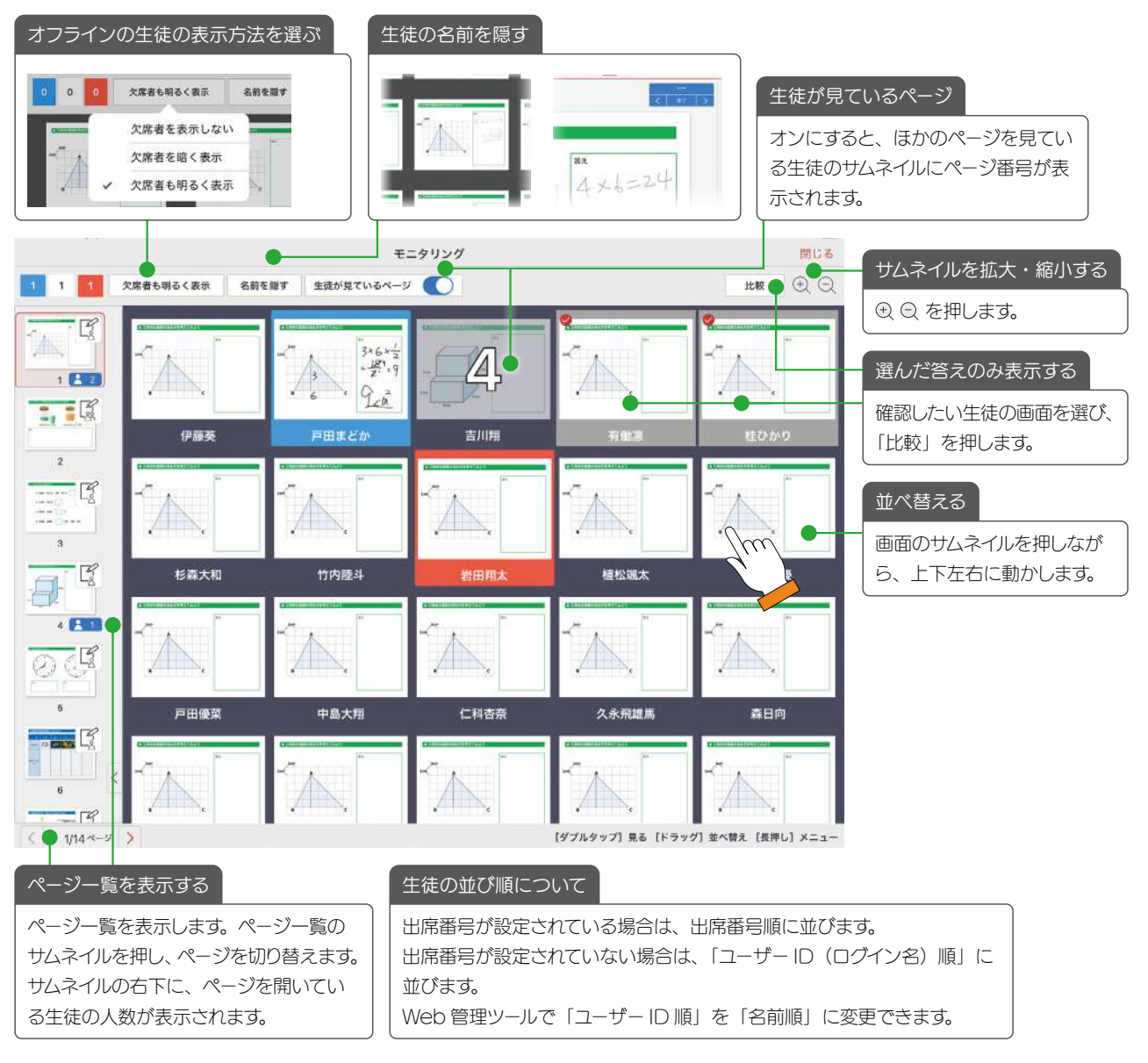

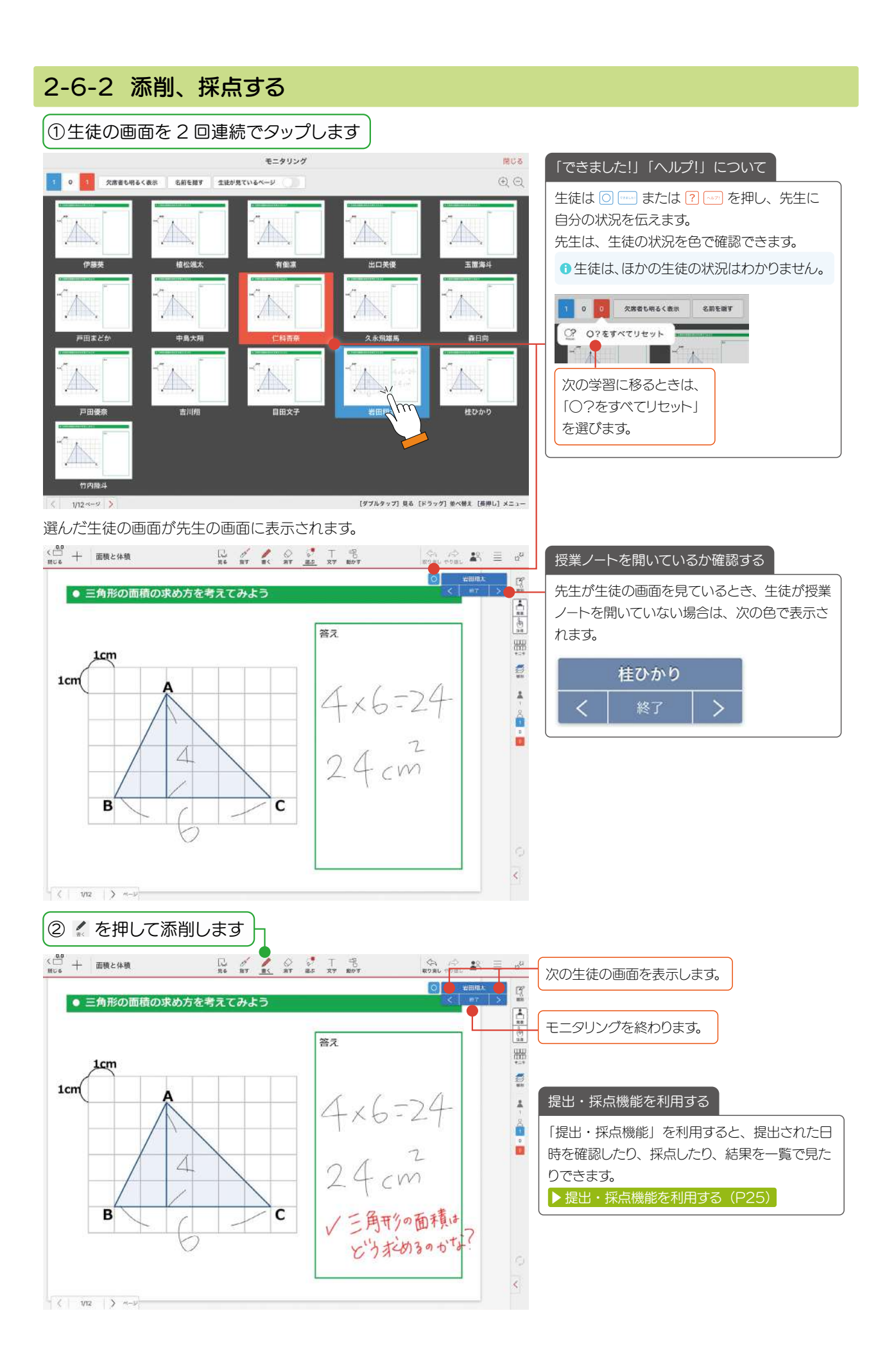

## 2-6-3 全員に表示する

先生が選んだ生徒の答えを、全員に紹介するときに使います。

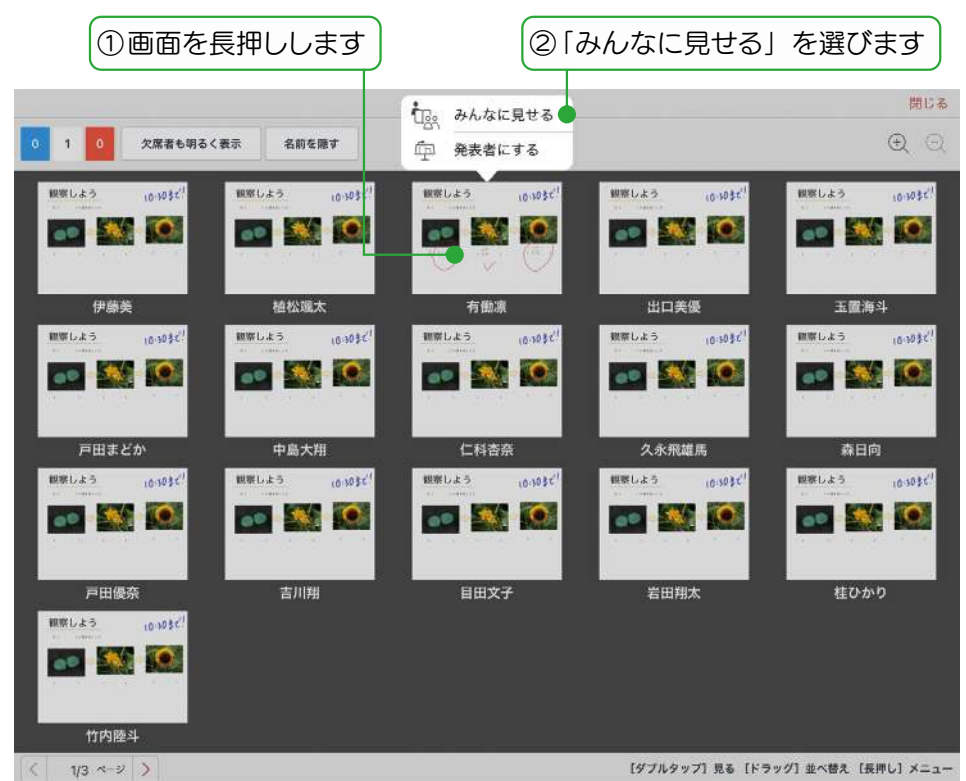

選んだ生徒の画面が、全員のタブレットに表示されます。 先生が発表者になります。

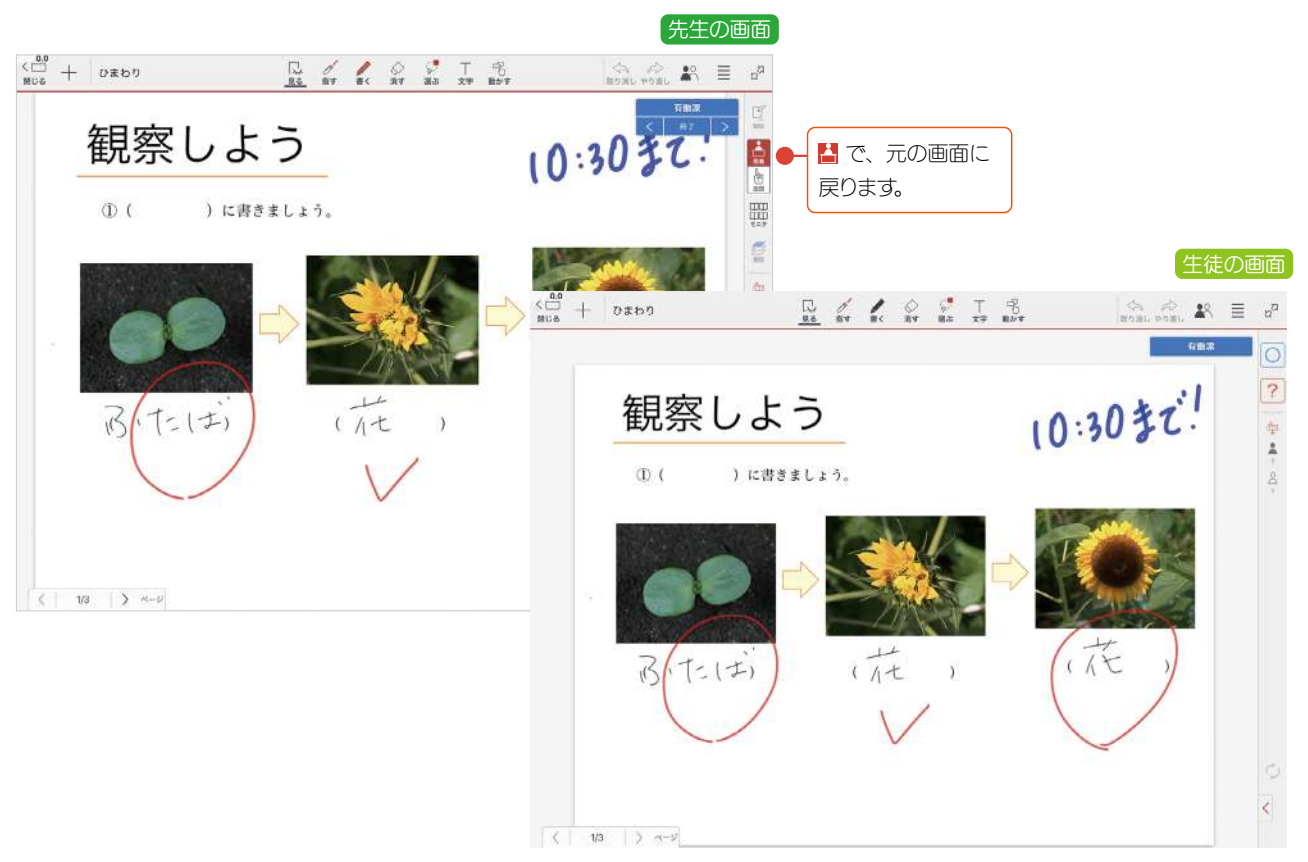

#### 2-6-4 発表者にする 生徒が発表するときに使います。 ①画面を長押しします ②「発表者にする」を選びます 閉じる 「「「」 みんなに見せる 欠席者も明るく表示 € 0 0 1 0 名前を隠す 印 発表者にする 観察しよう (0.303だ) 10:3030 10-1032 10-1035 観察しよう 10:10まだ! \* 0 oo 🚳 💽 an 382 (O) an 100 00 植松颯太 有働源 出口美優 玉置海斗 観察しよう 10:3032! WWしよう 10:30まだ<sup>1</sup> 観察しよう 観察しよう 観察しよう 10-1032 10:303¢ 10.3030 oo 🎎 💽 oo 🕺 👀 eo 🕺 💽 戸田まどか 中島大翔 仁科杏奈 久永飛雄馬 森日向 観察しよう 10:10まで 観察しよう 観察しよう 観察しよう 10:3032 観察しよう 10:3032 10:3032 10-3032 •• 🐝 🙆 ee 👫 🔘 oo 30 10 oo 300 100 吉川翔 目田文子 岩田翔太 桂ひかり 戸田優奈 観察しよう 10.10まで ee 🛝 🔘 竹内陸斗 ( 1/3 ~-> ) 【ダブルタップ】見る 【ドラッグ】並べ替え 【長押し】メニュー メッセージが表示されるので、 有働凛 を発表者にします。 「OK」を選びます よろしいですか? キャンセル OK 指名した生徒が発表者になります。 ほかの生徒のタブレットに、発表者の画面が表示されます。発表者の操作が反映されます。 先生の画面 <四日 + ひまわり 50mm ß 📙 で、元の画面に -01-101 戻ります。 観察しよう 10:3032: 生徒(発表者)の画面

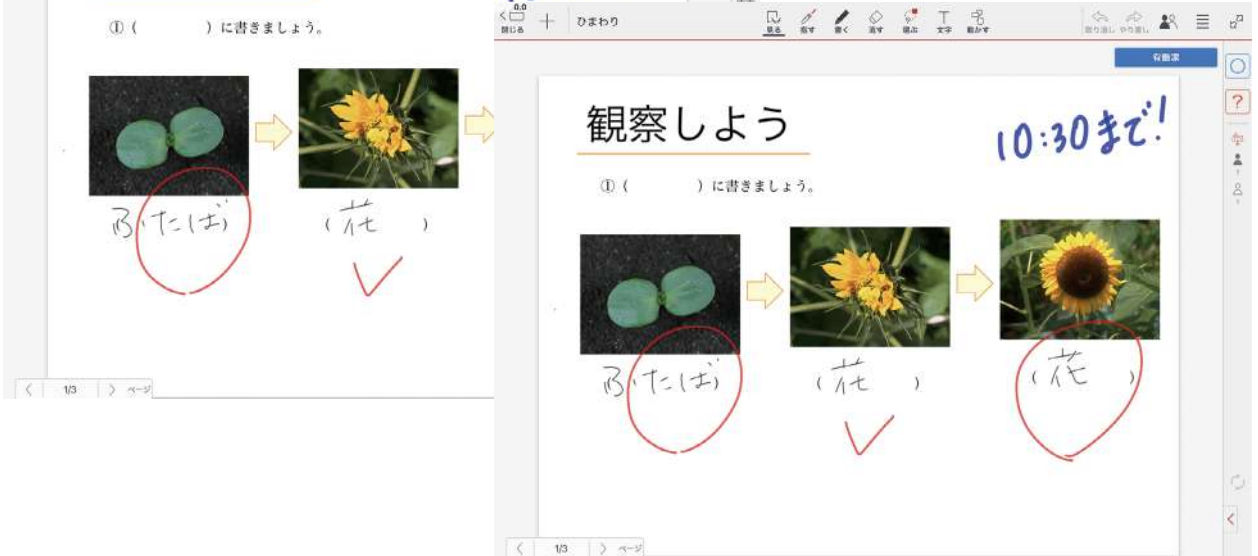

## 2-7 グループ学習ページ

グループ学習ページは、生徒がグループ単位で学習するときに使います。 モニタリングはグループ単位になります。

先生の画面 モニタリング 00 00 IN IN I 00 0 0 2成者も明るく表示 A放き除す 生活が良ているページ QQ スピーチ発表「わたしのお気に入り」 ? × (\* 198 8 名前 久永嶽雄馬 桂 ひかり 彩五天和 有働 瀆 11 🎰 😥 🐼 \* 写真 1 -目をつけたり、作ら時の ススの、あいよいよのかた たい住い、あっておもしろ れた。 カマキリ はメスキャッオン を食べちらうするんこ… オーカリーシューリティシャー すごいと思いました 説を用かっとこも、これに からかりとするいたです。 よかった ところ こんちょいろくいわれ つくうちと思わかか Pn #4 10+64 18.0 50 つよそうな 酸 in するのが おけやしそ MAN ALE CARD BEATER 雪をごわって、原想 どうしたりたいのかい 面白い事ます。た時に terrer filtrage generati なおすと Date . 大きだいたもころもあれら 3 よいところ 3307 419 < 3/4 > ↔ 【ダブルタップ】 見る 【ドラッグ】 並べ替え 【長押し】 メニュー ( 3/4 - - 2 ) 一括でグループに分ける グループ学習ページの「できました!」「ヘルプ!」 について ▶ > 「参加者の設定」から一括で グループリストを追加・削除・ グループ学習ページでは、参加している生徒全員が グループ分けができます。 順番変更できます。 「できました!」を押したときは「青」、参加して キャンセル グループリストの編集 売丁 キャンセル 参加者の設定 而了 いる生徒の一人でも「ヘルプ!」を押したときは「赤」 透加 #10#81830 > 0.00 1175 [17名] で表示されます。 0 18 松田太-先生 () 2班 0 088 138 () 3班 0 151218.8 個別にグループに分ける (#1932) 0.435 戸田まどか 0.511 ✔ 1時 〇 岩田務太 生徒の名前を選んで「グループ変更」を選びます。 2.HE 田口英僮 314 4·0**•••** ( グループ宣手 〇 五道時4 自動で指定した人数に分けたり、指 4.8 ○ 久永田道明 241 (未設定) L Re L Accesses A Reference 定した班の数に分けたりできます。 1班 自動グループ分け グループリストの編集 自動グループ分け 218 キャンセル M 載 グルーフ交叉 318 0 参加者セットの読み込み **愛加雪セットとして登録** 2 - 人ずつに分ける 光暗から ランダムロ 出席している生徒のみを対象とする

グループ分けを解除する

グループ分けする

## 2-8 クラス学習ページ

クラス学習ページは、クラス全員で学習するときに使います。

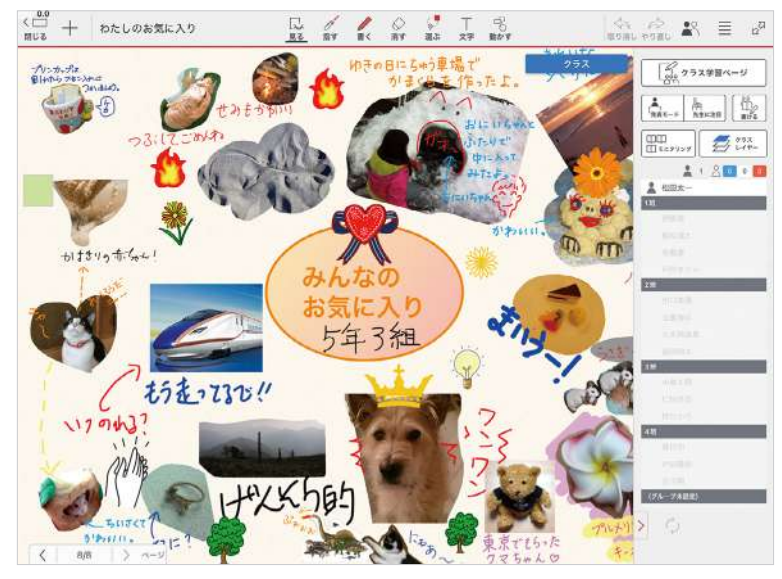

## 2-9 開始・しめきりを設定した授業ノートを利用する

授業の開始前としめきり後の生徒の操作を「書き込みを禁止する」「内容を見せない」から選び、制限できます。 日時も設定できます。「2-10 提出・採点機能を利用する(P25)」機能と合わせて、小テストなどを実施するときなどに便利です。

開始・しめきりを利用するかどうかは、授業ノートを配布するときのみ設定できます。配布したあとは変更できません。配布しなおします。 ▶授業ノートにする (P13)

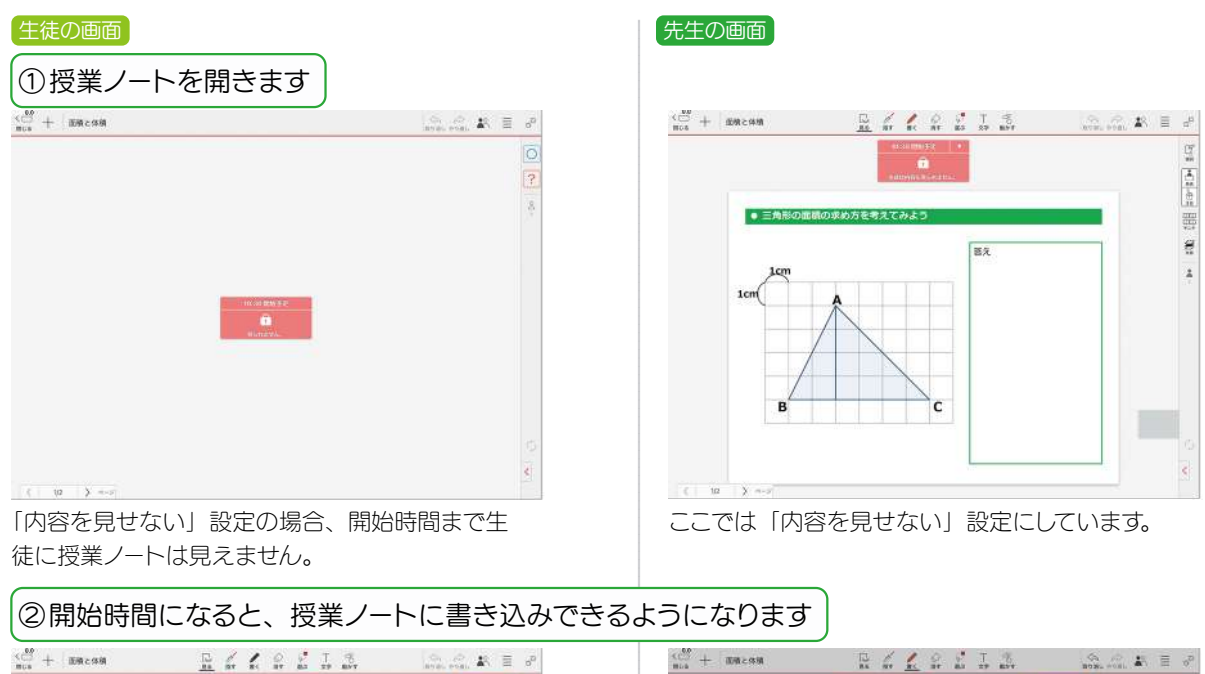

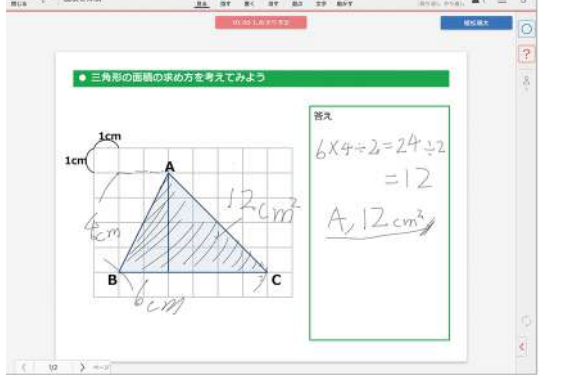

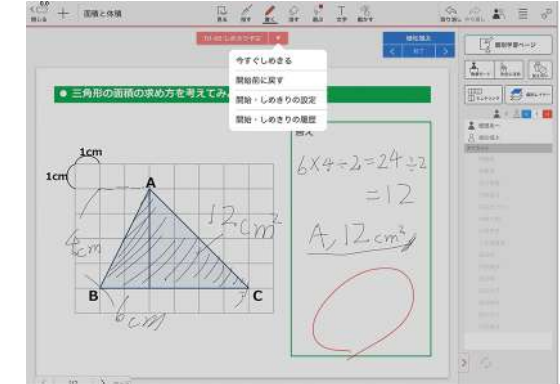

先生はモニタリング画面からみたい生徒の画面を開き、 丸付けをしたり、コメントを加えたりできます。

#### ③しめきり時間になると、生徒は授業ノートに書き込めなくなります

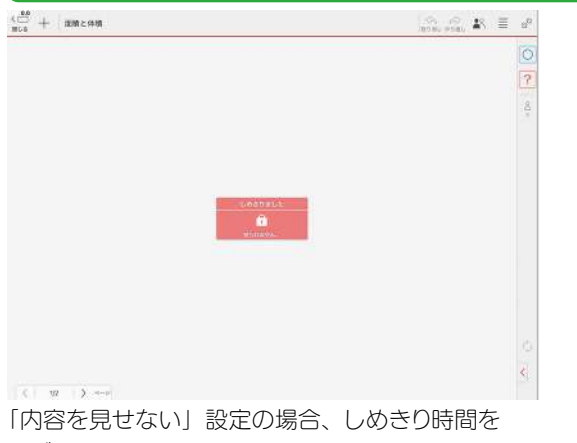

過ぎると授業ノートは見えなくなります。

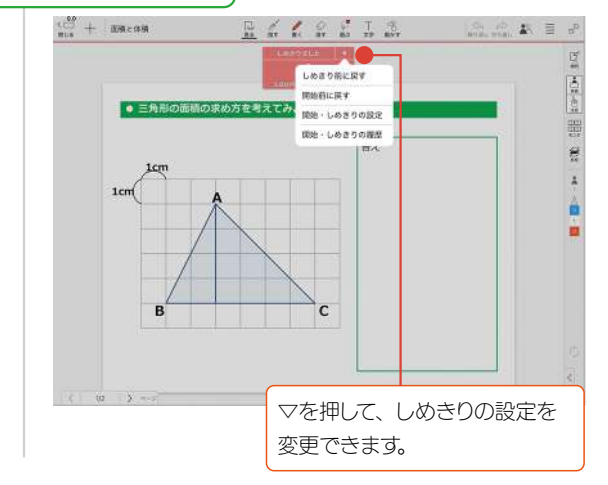

## 2-10 提出・採点機能を利用する

個別学習ページ(P19)で利用できます。生徒は、課題が終わったら「提出する」を押します。先生は、 提出された日時を確認したり、採点したり、結果を一覧で見たりできます。

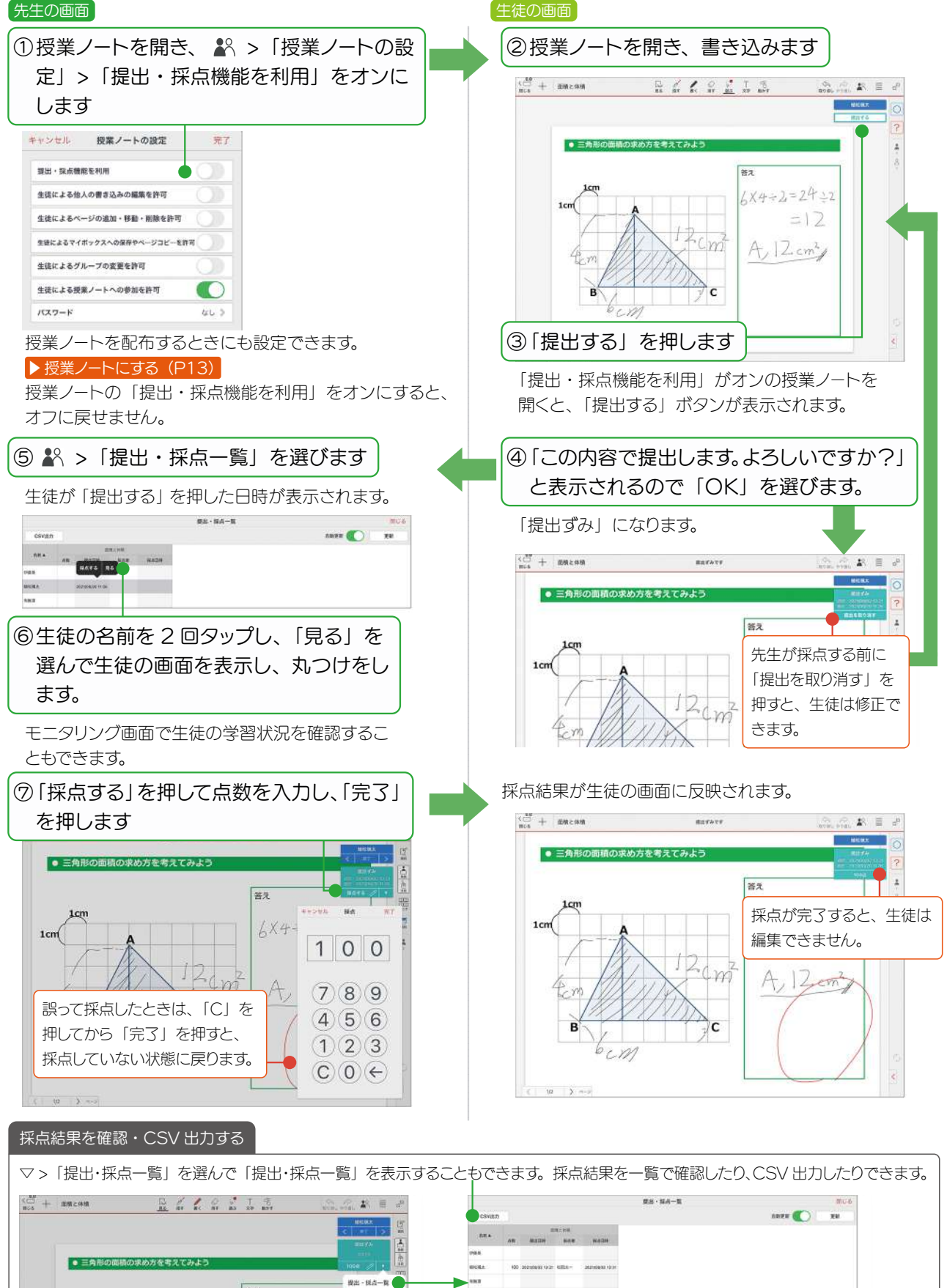

35.7

# 3. 基本の操作

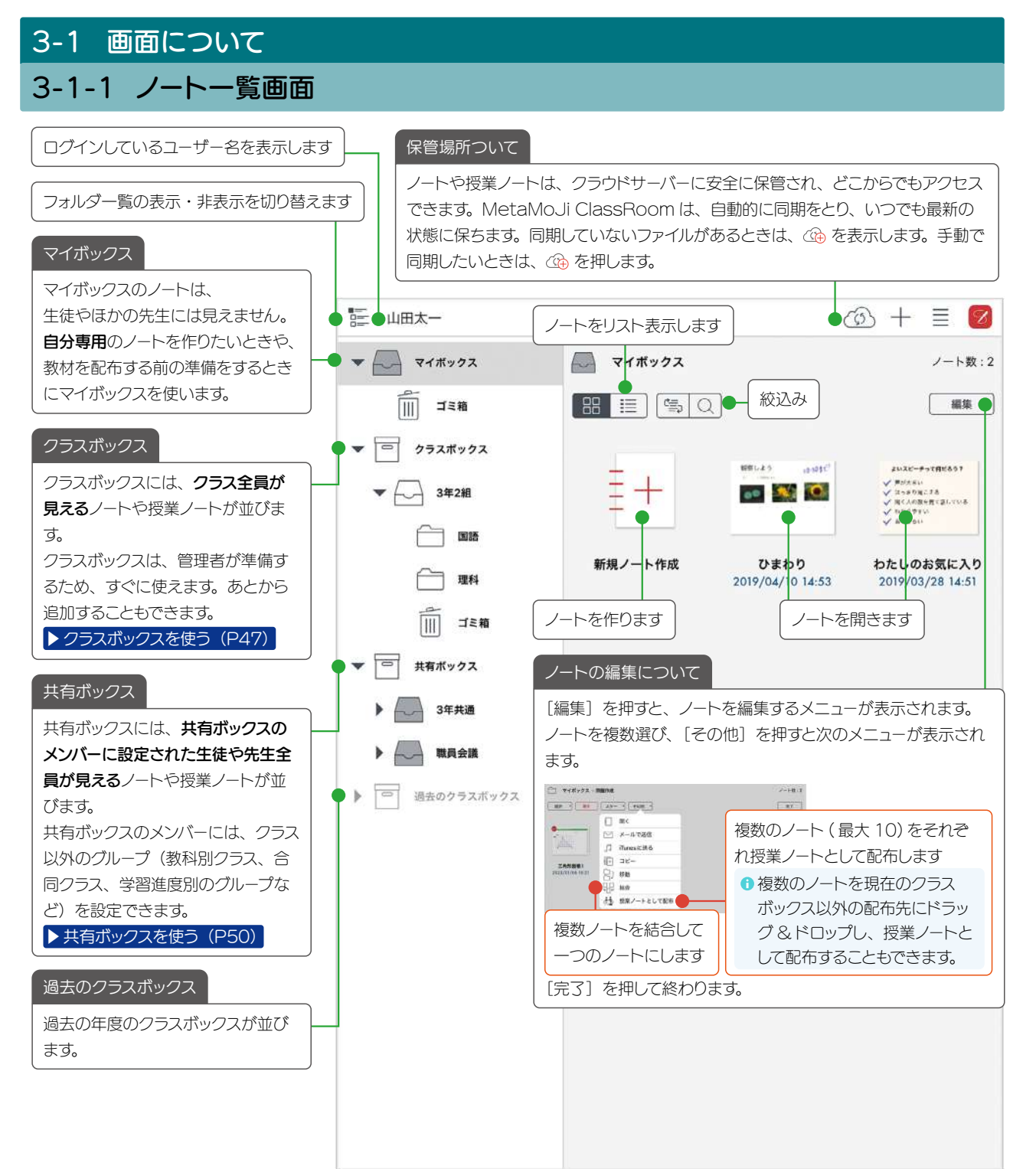

![](_page_26_Picture_0.jpeg)

![](_page_27_Figure_0.jpeg)

## 3-2 拡大・縮小・移動

**拡大(ピンチアウト)** 2本の指で画面に触れながら、指を 広げます。

縮小(ピンチイン) 2本の指で画面に触れながら、指を 閉じます。

#### 移動

指で画面をドラッグして移動します。 ビューモード以外の場合は、2本の 指を画面に置いて動かします。

![](_page_27_Picture_6.jpeg)

![](_page_27_Picture_7.jpeg)

![](_page_27_Picture_8.jpeg)

![](_page_27_Picture_9.jpeg)

## 3-3 手書きの線を書く

![](_page_28_Figure_1.jpeg)

インク色

不透明度

太さ

- 11112

4

75%

.

![](_page_28_Figure_2.jpeg)

## 3-4 テキストを入力する

mazec(手書き文字入力)を使うと、きれいなテキストを手書きで入力できます。 難しい漢字をひらがなで書いたり、ひらがなと漢字を交ぜて書いても変換できます。

![](_page_29_Figure_2.jpeg)

テキストが入力できました。

![](_page_30_Figure_1.jpeg)

## 3-5 写真や動画、図形などを追加する

| 1+           | - > 追加したいメ  |   | を選びます |
|--------------|-------------|---|-------|
| く (二)<br>間じる | + //-ト      |   |       |
| 6            | カメラから追加     | ٦ |       |
|              | 写真/アルバムから追加 |   |       |
| ۲            | 動画を追加       | 2 |       |
| +)           | ふせんを追加      |   |       |
| BA           | めくりを追加      |   | ]     |
| NG           | 図形を追加       |   |       |
| o            | アイテムを追加     |   |       |
|              | QRコードリーダー   |   |       |
|              | Webページを追加   |   |       |
| Ŷ            | 音声ボタンを追加    |   |       |
| 366 h        | アンケートを追加    |   | ]     |
| ¢            | インポート       | > |       |
| +            | ページを追加      | > |       |

#### 写真を追加(カメラから追加)

カメラが起動します。ノートを開きながら撮影した画像を、 すぐに貼り付けることができます。

### 写真 / アルバムから追加

撮影した写真やアルバムの写真から、写真を選んで貼り 付けます。

![](_page_31_Picture_6.jpeg)

### ふせんを追加

色を選び、テキストを入力して、付箋を追加します。

![](_page_31_Figure_9.jpeg)

#### 図形を追加

吹き出しや矢印などの図形やフローチャートを選んで追 加できます。

![](_page_31_Picture_12.jpeg)

#### アイテムを追加

用意されているアイテムを選んで追加できます。よく使う 絵や図を登録することもできます。

![](_page_31_Picture_15.jpeg)

### Web ページを追加

Webページを検索して追加できます。

![](_page_31_Figure_18.jpeg)

E を押してから、追加した Web ページをタップすると、 ブラウザが起動してページにジャンプします。

#### ▶ 動画を追加する (P38)

- ▶めくりを追加する (P39)
- ▶ QR コードから Web ページを見る(P40)
- ▶ 音声ボタンを追加する(P41)
- ▶ アンケートを追加する (P42)

#### 写真や動画のアクセス許可について(iOS14以降)

初めて写真や動画の追加コマンドを利用したとき、アクセス許可 を求める画面が表示されるので、選択した写真だけに許可する か、すべての写真に許可するかを選択します。

- 選択した写真だけに許可した場合、ノート編集画面で+>
   「写真を追加」>「アクセスできる写真を変更」を選び、 アクセスできる写真を変更できます。
- OS の「設定」>「プライバシー」>「写真」でも設定を 変更できます。

## 3-6 選んで編集する

![](_page_32_Figure_1.jpeg)

#### ବ と 💿 の違い

![](_page_32_Figure_3.jpeg)

![](_page_32_Figure_4.jpeg)

![](_page_32_Picture_5.jpeg)

サイズを変える

# 

6

 をドラッグすると、線の太さは そのままでサイズが変わります。

 ● をドラッグすると、線の太さも 連動してサイズが変わります。

# 4.付録

## 4-1 生徒が並べ替えできる教材を用意する

授業中に生徒が並べ替えできる部品などを、用意しておくことができます。

![](_page_33_Picture_3.jpeg)

生徒が編集できる「個別レイヤー」を編集する画面に変わります。 基本レイヤーは、半透明になります。

![](_page_33_Picture_5.jpeg)

![](_page_33_Picture_6.jpeg)

#### 4-2 生徒同士で答えを見たり編集し合う

「生徒同士でみられる」を選択すると、生徒がほかの生徒の回答をみることができます。 「生徒同士で書き込める」を選択すると、生徒がほかの生徒の回答を見て、編集できます。 ほかの生徒にコメントを書き込んだり、お互いに丸付けをしたりするときに便利です。

#### 4-2-1 先生の操作

![](_page_34_Figure_3.jpeg)

![](_page_34_Picture_4.jpeg)

選んだ生徒の画面が表示されます。 先生が生徒同士で書き込めるを選ぶと、書き込むこともできます。

![](_page_34_Picture_6.jpeg)

## 4-3 生徒がグループを変更する

先生が授業ノートを開き、よ >「授業ノートの設定」>「生徒によるグループの変更を許可」をオンにすると、 生徒は自由にグループに入ったり、グループを作ったりすることができます。

● ほかの生徒から先にグループの変更をされると、グループを変更するメニューが消え、ほかの生徒の変更内容が反映されます。

#### グループに入る

生徒が入りたいグループをタップす ると、「このグループに入る」が表示 されます。

![](_page_35_Picture_5.jpeg)

### グループを抜ける

生徒が自分の名前やグループをタッ プすると、「このグループを抜ける」 が表示されます。グループを抜けると、 (グループ未設定)に入ります。

| 116            | ■ 270 - 298 A - 2 |
|----------------|-------------------|
|                |                   |
| <b>行</b> 見る    | 参加者 [24           |
| <br>このグループを抜ける | 2 10000           |
|                | X FELLED          |
|                | 00                |
|                | TABLE .           |
|                | 10                |
|                |                   |
|                | 40                |
|                |                   |
|                | (9%-2%808)        |
|                |                   |
|                | > 0               |

#### グループを作る

生徒がグループに入っていない(グ ループ未設定に名前がある)ときに 自分の名前を選ぶと「グループを作 る」が表示されます。

![](_page_35_Figure_11.jpeg)

グループに入っていない(グループ 未設定に名前がある)ときに、グルー プに入っていない生徒を選ぶと、「こ の人とグループを作る」が表示され ます。新しいグループができます。

![](_page_35_Figure_13.jpeg)

### 自分のグループに入れる

生徒がグループに入っていない(グ ループ未設定に名前がある)生徒を 選ぶと、「自分のグループに入れる」 が表示されます。

![](_page_35_Figure_16.jpeg)

## 4-4 ある生徒に着目して学習結果を閲覧する 先生の操作

先生が着目したい生徒を選ぶと、授業ノートを開いたときに選んだ生徒のレイヤーが表示されます。授業ノートを開くたびに、着目したい生徒の画面が開き、学習結果を確認できるので、成績などをつけるときに便利です。

![](_page_36_Figure_2.jpeg)

#### 着目モードになり、着目している生徒の名前が表示されます。

![](_page_36_Figure_4.jpeg)

![](_page_36_Picture_5.jpeg)

授業ノートを開くと、着目した生徒の画面が表示され ます。授業ノートを閉じて、別の授業ノートを開いても 着目している生徒の画面が表示されます。

●通常のノートを開くと青いバーは表示されません。

●着目している生徒が含まれていない授業ノートを開くと、 「この授業ノートに参加していません」と赤く表示されます。

![](_page_36_Picture_10.jpeg)

## 4-5 動画を追加する

| ①   <br>選    | - >「動画を追加」を<br>びます |  |  |  |  |
|--------------|--------------------|--|--|--|--|
| く (二)<br>間じる | + /-ト              |  |  |  |  |
| Ô            | カメラから追加            |  |  |  |  |
|              | 写真/アルバムから追加        |  |  |  |  |
| ۲            | 動画を追加 シン           |  |  |  |  |
| +            | ふせんを追加             |  |  |  |  |
| BA           | めくりを追加             |  |  |  |  |
| 12           | 図形を追加              |  |  |  |  |
| ୍ଦ           | アイテムを追加            |  |  |  |  |
|              | QRコードリーダー          |  |  |  |  |
|              | Webページを追加          |  |  |  |  |
| ₽            | 音声ボタンを追加           |  |  |  |  |

| ②<br>[ミ<br>を | 写真 / アルバムから〕<br>選びます | 自加」 |
|--------------|----------------------|-----|
| く 🗀<br>閉じる   | + ひまわり               |     |
| < 追加         | 0 動画を追加              |     |
| ۲            | 写真/アルバムから追加          |     |
| Ť©`          | カメラから追加              | 5   |
| Ô            | メディアサーバーから追加         |     |
|              |                      |     |
|              | 「カメラから追加」を選          | ぶと、 |
|              | 動画を撮影して追加でき          | きます |

#### ③動画を選びます

![](_page_37_Picture_4.jpeg)

![](_page_37_Figure_5.jpeg)

![](_page_37_Picture_6.jpeg)

![](_page_37_Figure_7.jpeg)

## 4-6 めくりを追加する

教材の一部を隠しておいて、あとでめくって見られる**めくり**をはり付けることができます。 教材を準備するときに、先生だけがめくれる**めくり**は、**基本レイヤー**にはり付けておきます。 ▶ 授業ノートに書き込む(レイヤーについて)(P17)

![](_page_38_Figure_2.jpeg)

生徒が自由にめくれるめくりは、個別レイヤー/グループレイヤー/クラスレイヤーにはり付けておきます。 さらに、♪ > 「授業ノートの設定」>「生徒による他人の書き込みの編集を許可」 がオンのとき、生徒はめくることができます。 ▶ 授業ノートの設定(P13)

## 4-7 QR コードから Web ページを見る

教科書などに表示されている QR コード読み取り、Web ページを見ることができます。

![](_page_39_Figure_2.jpeg)

#### 4-8 音声ボタンを追加する 音声ボタンを追加して録音できます。さまざまな音や発音を確認したいときなどに便利です。 ②音声ボタンが追加されるので、 + >「音声ボタンを追加」を 選びます 押します 0 録音できない [〇] カメラから追加 録音を許可します。 ¢¢ 2 「設定」>「プライバシー」の「マイク」で ▶ 写真/アルバムから追加 「ClassRoom」をオンにします。 動画を追加 S + ふせんを追加 AE めくりを追加 № 図形を追加 「謎」 QR コードリーダー ⊕ Webページを追加 ◎ 音声ボタンを追加 || アンケートを追加 ③ • で録音が始まります ⑤ ▶ で録音が始まります ④ ■ で録音を停止します Ŷ Ŷ Ŷ 0:00 8 0:06 録音中 0:00 録り直し マイクへのアクセスを許可する 音声以外の部分をタップすると、 メッセージが表示された場合は、 再生ボタン に変わります。 許可します。 再生・録り直しする 强 や 🖉 を押してから、 🚳 を押します。 音声ファイルを追加する

ノート編集画面で 十 >「インポート」 を選び、ほかのストレージから音声ファ イルを選んでノートに追加することもで きます。

## 4-9 アンケートを追加する

先生は、選択式のアンケートを作成して、ノートにはり付けることができます。アンケート結果は、円グラフ や棒グラフなどで表示でき、CSV 形式で書き出すこともできます。

![](_page_41_Figure_2.jpeg)

| 4-9-2 アンケートに                                   | 回答する 生徒の操作                                               |                                                                                                    |  |
|------------------------------------------------|----------------------------------------------------------|----------------------------------------------------------------------------------------------------|--|
| <ol> <li>アンケートのはり付いた<br/>授業ノートを開きます</li> </ol> | <ul> <li>②「答える」をタップします</li> <li>Q. 日本で一番長い川は?</li> </ul> | <ul> <li>③選択肢から選び ◆ にし、<br/>「答える」を押します</li> <li>キャンセル アンケートに回答</li> <li>● 日本マー番長い川は7</li> <li>● 利泉川</li> <li>● 石狩川</li> <li>● 西沢川</li> </ul> |  |
|                                                |                                                          | ● 信濃川 答える                                                                                                    |  |

4-9-1の②で「生徒に結果を公開」がオンの場合は、生徒の画面にアンケート結果がリアルタイムで集計され、表示されます。

![](_page_42_Figure_2.jpeg)

## 4-9-3 アンケート結果を確認する 先生の操作

#### リアルタイムでアンケート結果が反映されます。

📓 や 🖉 を押してから、アンケートをタップすると、アンケート結果の画面が表示されます。

|                  | 0.0000     | with the |   |        |                  | r o r r aust |          | n second  |                      |
|------------------|------------|----------|---|--------|------------------|--------------|----------|-----------|----------------------|
| Q. 日本で一番長い川は1    | ,          |          |   |        | Q. 日本で一番長い川は?    |              |          |           |                      |
| 6 <b>A</b>       | 円グラフ       | #792     | 8 | 29.88  | 結果               | 円グラフ 棒グラフ    | N W      |           | - [詳細]から生徒のアンケート結果を  |
|                  |            |          |   |        | 松田太一             | 未回答          |          |           | 破滅不きます また (の) 山力不き   |
|                  |            |          |   |        | 伊藤英              | 未回答          |          |           | 唯心しこより。よんしこく山川しこ     |
| 石狩川              |            |          |   |        | 植松漠太             | station      |          |           | ます。                  |
| 14,370           | 1          |          |   |        | 专行教会部            | 68:28711     |          |           |                      |
| 利根川              |            |          |   |        | 出口美優             | 石狩川          |          |           |                      |
| 14.3%            |            |          |   |        | 王窗海斗             | 经通过          |          | _         |                      |
|                  |            | 5        |   | 供源川    | 戸田まどか            | 15128014     |          |           |                      |
|                  | 100        | 1        |   | 71.4%  | 中島大翔             | 末田谷          |          |           |                      |
|                  |            |          |   |        | 仁科杏奈             | 未回答          |          |           |                      |
|                  |            |          |   |        | 力 み 認知 間         |              | 1 cardin |           |                      |
| oc um            |            |          |   |        | 55.18            |              | CSV      | 570       |                      |
| 「「「「「「「」」」」」     |            |          |   |        | 国語を許可            |              |          | 2         | 4-9-1 のとどろ ノにしていた場合は |
| 6.081-18.00.0.00 |            |          |   | $\sim$ | <b>在日计林里东</b> 公期 |              |          |           | オンにして、回答を許可したり、生徒    |
| 王建氏植物名为国         |            |          |   |        | 2160.858.2200    |              |          |           |                      |
| オペアの回答を取りる       | <b>A</b> 4 |          |   | 12.12  | すべての回答を取り消       | ¢.           |          | <b>泉定</b> | に結果を公用したりしま9。        |

![](_page_43_Figure_0.jpeg)

- ●印刷イメージを確認するには、「PDF形式で保存」を選び、保存されたPDF を開き確認します。
- ③ 部数、用紙サイズ、カラー、向きなどの設定はプリンターの設定で行います。 授業ノートでは、用紙サイズを変更することはできません。

#### 4-11 ノートを外部に書き出す 作成されるファイルには、授業ノートと同じ名前 または 生徒の名前が付けられます。 ▶ ノートを印刷する (P44) ヘッダ または フッタに生徒名を入れる ① ■ > 「送る」を選びます ②書き出す場所を選びます 5 < メニュー 送る 画像で保存します。 ↓ ノートの設定 「すべてのページ」を選ぶと、ペー ── メールで送信 ジごとにファイルが作成されます。 「〕送る [\_\_\_] アプリケーションに送る キャンセル 画像に変換してアルバムに保存 □ 共有 (子) ストレージに送る ページ ↓ iTunesに送る オペてのページ 🎤 カスタマイズ 現在のページ ? ヒントヘルプ 🕞 InOutBoxに送る ? マニュアル 保存 ■● 画像に変換してアルバムに保存 ● □→ ログアウト PDFファイルのプレビュー 💋 MetaMoJi ClassRoom について 🚿 「 プリンターで印刷する ▶InOutBox (P8) ③「形式」「ページ」「一括設定」を選びます キャンセル メールで送信 キャンセル ストレージに送る JPEG を選んだ場合 形式 形式 複数ページを選んだり、複数の生徒を指定すると、 PDF PDF ページごと・生徒ごとに JPEG ファイルが作成 JPEG 🔴 🗹 🛛 JPEG され、各ファイルをまとめて圧縮した ZIP 形式の MetaMoJi Note 形式 MetaMoJi Note 形式 ファイルが作成されます。 ページ ベージ すべてのページ すべてのページ PDF を選んだ場合 現在のページ ✓ 現在のページ ● 「1 つの PDF ファイルにまとめる」 がオフ ✔ 指定ページ 指定ページ 複数の生徒を指定すると、生徒ごとに PDF 一括設定 2 ~ 2 ファイルが作成されます。 各生徒の PDF ファ 表示中の内容 一括設定 イルをまとめて圧縮した ZIP 形式のファイルが ✓ すべての生徒 (16人) 表示中の内容 作成されます。 生徒を指定(0人) > すべての生徒(16人) 生徒を指定(2人) 5.1 わたしのお気に入り.zip 2個のアイテム 合計ページ数:16 送信形式: ZIP 🛄 戸田まどか.pdf 1つのPDFファイルにまとめる 🧧 桂ひかり.pdf 音声: 合計ページ数:2 音声データを含める 送信形式:PDF MetaMoJiクラウドを使う ● 「1 つの PDF ファイルにまとめる」 がオン 音声 各生徒の学習内容をつなげた1つのPDFファ 音声データを含める 送る イルが作成されます。 MetaMoJiクラウドを使う ⑤押します B GB B CHARA 天然か口を 昭正 送信 -----保存するストレージを選び、 0.45 ▶ ノートを印刷する (P44) わりがたたれんした マンション ちゃう泉 場に つためから おいったもとろま みかせた ちゃうれん。 「完了」を押します。 THERE . 印刷する生徒を選ぶ 3 805 TREFFC MOUSERE A CAN ④ 押します ● 合計ページ数が 100 ページを超える場合、 メール送信画面が表示されるので、 1 つの PDF ファイルにできません。 アドレスなどを入力し、「送信」し

ます。

## 4-12 生徒が作成したノートを提出する 生徒の操作

生徒が作成したノートをクラスボックスに提出します。提出されたノートは、授業ノートになり、先生が開くと、 提出した生徒のノートを見ることができます。

- Web 管理ツールで「シンプルモードを利用 する」がオフの場合に利用できます。

#### ▲ PDF や画像をご利用の場合

次のような方法で MetaMoJi ClassRoom にノートの背景として読み込まれたページを提出すると、ほかの生徒から見えてしまいます。

- ■カメラで撮影した写真からノートを作成する(P6)
- ■ほかのアプリの PDF やイメージからノートを作成する(P7)

ほかの生徒から見えないようにするには、他アプリで作成したデータを画像として保存しておき、+ > [写真/アルバムから追加]を選ぶと生徒の個別レイヤーにはり付けられ、ノートを提出してもほかの生徒には見えません。

#### ① 生徒は提出したいノートを開き、 Ξ > 「ノートを提出する」を選びます

![](_page_45_Figure_10.jpeg)

### ②提出先をタップして選び、[提出]を押します

![](_page_45_Figure_12.jpeg)

46

## 4-13 クラスボックスを使う

MetaMoJi ClassRoom アプリからもクラスボックスの作成や参加者設定ができるようになりました。

![](_page_46_Figure_2.jpeg)

![](_page_47_Picture_0.jpeg)

## 4-13-2 クラスボックスの参加者を先生が設定する

## 4-13-3 クラスボックスに参加してもらう

クラスボックスの先生が参加してほしい生徒に招待コードを伝え、ユーザーが招待コードを入力するとクラス ボックスに参加できます。大学の講義のようにさまざまなクラスから参加する授業などに使います。

## 4-13-3-1 招待コードを表示する 先生の操作

![](_page_48_Figure_3.jpeg)

| 三 有働票                      |           |                                                                                        | @ + ≣                                                                                                    |      |             |
|----------------------------|-----------|----------------------------------------------------------------------------------------|----------------------------------------------------------------------------------------------------|------|-------------|
| <ul> <li>マイボックス</li> </ul> | 「 クラスボックス |                                                                                        | 🗳 ボックスに参加                                                                                                    | •    |             |
| • 252ボックス                  | 88 13     |                                                                                        |                                                                                                    | 2    | 招待コードを入力します |
| <ul> <li>単有ボックス</li> </ul> | 5#3M      | <ul> <li>注 有働原</li> <li>↓ □ マイボックス</li> <li>▶ □ クラスボックス</li> <li>▶ □ 共有ボックス</li> </ul> | <ul> <li>グラスボックス</li> <li>()</li> <li>()</li></ul> | 5#7# |             |
|                            |           |                                                                                        |                                                                                                    |      |             |

クラスボックスに参加します。

## 4-14 共有ボックスを使う

先生は、共有ボックスを作ることができます。 共有ボックスにノートや授業ノートを作成すると、共有 ボックスのメンバーと共有できます。 共有ボックスを作成した先生は、**共有ボックスのオーナー** となります。共有ボックスのオーナーは、参加してほしい 先生や生徒を追加します。

![](_page_49_Figure_2.jpeg)

![](_page_49_Figure_3.jpeg)

2.削除を確認するメッセージが表示されるので、「OK」を選びます。

●共有ボックスを削除すると、フォルダに含まれるノートは完全に削除されます。

## 4-14-2 共有ボックスを作成・編集する

共有ボックスごとにメンバーを追加できます。追加したメンバーを削除したり、メンバーが共有ボックスを操作 する権限を変更できます。

| ①「共有ボックス」を選びます                                                                                                    |                                                                                                    | ②「参加者」を押します                                                 |
|----------------------------------------------------------------------------------------------------|----------------------------------------------------------------------------------------------------|-------------------------------------------------------------|
| 医 松田太一                                                                                                    |                                                                                                    | 🐵 + 🗏 💋                                                     |
| マイボックス     ・     ・     オ有ボックス >       ・     ワラスボックス     部     :                                                                                                    | 図書委員会                                                                                                    | ノート数:0<br>招待 • 参加者 編集                                       |
| <ul> <li>▼ □ 共有ボックス</li> <li>▼ □ 四書委員会</li> <li>□ ゴミ積</li> </ul>                                                                                                    |                                                                                                    |                                                             |
|                                                                                                    |                                                                                                    | チーを選び 「完マ」を押しま                                              |
|                                                                                                    | キャンセル 参加者の                                                                                                    |                                                             |
| 3) 「参加者を追加」を押しよう<br>参加者 RUC<br>参加者 RUC<br>参加者 RUC<br>参加者 RUC<br>参加者 RUC<br>参加者 RUC<br>参加者 RUC<br>参加者 RUC                                                                                                    |                                                                                                    |                                                             |
| 3) 「参加者を追加」を押しよう<br>参加者 第00<br>参加者 第00<br>参加者 第00<br>参加者 第00<br>本一本 = = = = = = = = = = = = = = = = = =                                                                                                    |                                                                                                    |                                                             |
| 3)  参加者を追加」を押しよう<br>参加者 間じ<br>参加者 間じ<br>参加者 間じ<br>参加者 間じ<br>参加者 間じ<br>本18 808                                                                                                    |                                                                                                    |                                                             |
| 31参加者を追加」を押しよう<br>参加者 180<br>参加者を追加 3<br>参加者を追加 3<br>参加者を参加 3<br>参加者を追加 3<br>参加者を追加 3<br>参加者を参加 3<br>参加者を参加 3<br>参加者を参加 3<br>参加者を参加 3<br>参加者を参加 3<br>参加者を参加 3<br>参加 3<br>参加 3<br>参加者を参加 3<br>参加 3<br>参加者を参加 3<br>参加者を参加 3<br>参加 3<br>参加 3<br>参加 3<br>参加 3<br>参加 3<br>参加 3<br>参加 3<br>参加 3<br>参加 3<br>参加 3<br>参加 3<br>参加 3<br>参加 3<br>参加 3<br>参加 3<br>参加 3<br>参加 3<br>参加 3<br>参加 3<br>参加 3<br>参加 3<br>参加 3<br>参加 3<br>参加 3<br>参加 3<br>参加 3<br>参加 3<br>参加者を参加 3<br>参加 3<br>参加 3<br>参加 3<br>参加 3<br>参加 3<br>参加者を参加 3<br>参加 3<br>参加 3 | <ul> <li>マラス (すべてのユーザー)</li> <li>▲ 10001<br/>松田太一</li> <li>20080013</li> <li>▲ 70090004</li> <li>久永飛越馬</li> </ul>                                                                                                    |                                                             |
| ジー参加者を追加」を押しよう<br>参加者 間じ<br>参加者 間じ<br>参加者 間に<br>参加者 間に<br>本1名 804<br>本1名 804<br>本1名 804                                                                                                    |                                                                                                    |                                                             |
| 31参加者を追加」を押しよう<br>*mateina<br>*mateina<br>*mateina<br>*mateina<br>*mateina<br>*mateina<br>*mateina<br>*mateina<br>*mateina<br>*mateina<br>*mateina<br>*mateina<br>*mateina<br>*mateina<br>*mateina<br>*mateina<br>****                                                                                                    | <ul> <li>キャンセル 参加者の</li> <li>クラス (すべてのユーザー)</li> <li>▲ 10001<br/>松田太一</li> <li>20090013<br/>有働源</li> <li>20090004<br/>久永飛越馬</li> <li>20090012<br/>(上科音奈</li> <li>20090015</li> <li>20090015</li> <li>中島大翔</li> </ul>                                                                                                    |                                                             |
| 3)  参加者を追加」を押しよう<br>参加者 開じ<br>参加者 開じ<br>参加者 開じ<br>参加者 開じ<br>本市本 日本市<br>本市本 日本市                                                                                                    |                                                                                                    | 7 そとらり、「リビン」」を1400の<br>2 検索<br>ユーザーを絞り込みます                  |
| 3)  参加者を追加」を押しよう<br>*加速 即じ<br>*加速 アレ<br>*加速 アレ<br>*加速 アレ<br>*加速 アレ<br>*加速 アレ<br>*加速 アレ<br>*加速 アレ<br>*加速 アレ<br>*加速 アレ<br>*加速 アレ<br>*加速 アレ<br>*加速 アレ<br>*加速 アレ<br>*加速 アレ<br>*加速 アレ<br>*加速 アレ<br>*<br>*<br>*<br>*<br>*<br>*<br>*<br>*<br>*<br>*<br>*<br>*<br>*                                                                                                    |                                                                                                    | の選択<br>・たて<br>・たて<br>・たて<br>・たて<br>・たて<br>・たて<br>・たて<br>・たて |
| 3)  参加者を追加」を押しよう<br>*ma (mic<br>*ma (mic<br>*ma (mic<br>*ma (mic<br>*ma (mic<br>*ma (mic<br>*ma (mic<br>*ma (mic<br>*ma (mic<br>*ma (mic<br>*ma (mic<br>*ma (mic<br>*ma (mic<br>*ma (mic<br>*ma (mic<br>*ma (mic<br>*ma (mic<br>*ma (mic<br>*ma (mic<br>*ma (mic<br>*ma (mic))))))))))))))))))))))))))))))))))))                                                                                                    | <ul> <li>キャンセル 参加者の</li> <li>クラス (すべてのユーザー)</li> <li>* 10001</li> <li>* 10001</li> <li>* 100000</li> <li>* 1000000</li> <li>* 1000000</li> <li>* 10000000</li> <li>* 10000000</li>     &lt;</ul> | 7 を送び、1923」を1408                                            |
| 3)  参加者を追加」を押しまう<br>参加者 間じ<br>参加者 間に<br>参加者 間に<br>本18 & 004<br>本18 & 004<br>本18 & 004                                                                                                    |                                                                                                    | クロレン (1) (1) (1) (2) (2) (2) (2) (2) (2) (2) (2) (2) (2     |
| 31参加者を追加」を押しよう<br>*加考 間じ<br>*加考 間に<br>*加考 間に<br>*加考 間に<br>*加考 間に<br>*加考 間に<br>*加考 間に<br>*加考 間に<br>*加考                                                                                                    | <ul> <li>キャンセル 参加者の</li> <li>クラス (すべてのユーザー)</li> <li>* 10001</li> <li>* 10001</li> <li>* 10001</li> <li>* 10001</li> <li>* 10001</li> <li>* 10001</li> <li>* 10001</li> <li>* 10001</li> <li>* 20090004</li> <li>20090004</li> <li>20090004</li> <li>20090005</li> <li>エ留海斗</li> <li>20090005</li> <li>エ留海斗</li> <li>20090007</li> <li>* 20090007</li> <li>* 20090003</li> <li>* 1011</li> </ul>                                                                                                    |                                                             |

| ⑤ 選んで権限を変更し、「閉じる」を押しま | ⑤選んで権限を変更し、 | 「閉じる」 | を押します |
|-----------------------|-------------|-------|-------|
|-----------------------|-------------|-------|-------|

| 84 | 唐を | 6.tu             | 2        |
|----|----|------------------|----------|
|    |    |                  | ±14 238  |
|    | *  | 10001<br>松田太一    | A-7- 510 |
| 0  | 8  | 20090017<br>伊藤英  | 化银石 細葉者  |
| •  | 8  | 20090000<br>植松装太 | 智速者 編集者  |
| 0  | 8  | 10099008<br>芦田優奈 | 管理者 編集者  |

追加したメンバーの画面にも共有ボックスが 表示されます。

|    |    |                  | 参注 | 加者 |      | 閉じる    |
|----|----|------------------|----|----|------|--------|
| 8n | 者を | ŝħ               |    |    |      | >      |
|    |    |                  |    |    | ≜1:  | \$ 232 |
|    | *  | 10001<br>松田太一    |    |    | オーナー | min    |
| 0  | 8  | 20090017<br>伊藤英  |    |    |      | (NIM)  |
| 0  | 8  | 20090010<br>植松颯太 |    |    | 管理者  | 編集者    |
| 0  | 8  | 20090008<br>戸田優奈 |    |    | 管理者  | 編集者    |

![](_page_51_Figure_0.jpeg)

共有ボックスに参加します。

## 4-15 職員会議などで自分だけが見えるメモを取る

共有ボックスに職員用のボックスを作成して、授業ノートを利用した職員会議を開催できます。共有レイヤー に書き込んだ内容は、リアルタイムに全員に共有されます。職員会議中に自分だけに見えるメモを取りたいと きには、「先生レイヤー」を使います。

ここでは、先生が参加者に設定されている「職員会議」という共有ボックスがある場合の操作を説明してい ます。

![](_page_52_Picture_3.jpeg)

- iOS は、Ciscoの米国およびその他の国における商標または登録商標であり、ライセンスに基づき使用されています。
- iPad は、Apple Inc. の商標です。
- Windows は、米国 Microsoft Corporation の、米国およびその他の国における登録商標または商標です。
- その他記載された会社名、製品名等は、各社の登録商標もしくは商標、または弊社の商標です。
- 本書は株式会社 MetaMoJi が作成したものであり、本書の著作権は、株式会社 MetaMoJi に帰属します。
- 本書の内容は予告なく変更することがあります。

2023年10月29日©2023株式会社 MetaMoJi